# Web外国為替サービス

## ご利用ガイドブック

## 株式会社 池田泉州銀行

(改定:2020年4月20日)

## もくじ

| サービス一覧                        | 2    |
|-------------------------------|------|
| ご利用にあたって                      |      |
| ご利用時間について                     | 3    |
| 動作環境について                      | 3    |
| ご利用上の注意点                      | 3    |
| セキュリティについて                    | 4    |
| Web外国為替サービス/インターネットEBに関するお問合せ | 5    |
| ご利用方法                         |      |
| 「Web外国為替サービス」画面への遷移           | 6    |
| ユーザ登録                         | 8    |
| ユーザへの外為権限設定                   | . 12 |
| 承認パターンの変更                     | . 16 |
| 取引申込                          | . 18 |
| 仕向送金                          | . 18 |
| 外貨預金振替                        | . 20 |
| 輸入信用状開設、条件変更                  | . 22 |
| 取引承認                          | . 24 |
| 照会                            | . 26 |
| 取引照会                          | . 26 |
| 相場情報照会                        | . 28 |
| 外貨預金入出金明細照会                   | . 29 |
| 便利な機能                         | . 30 |
| 入力補助機能                        | . 30 |
| 一時データ保存機能                     | . 31 |
| テンプレート機能                      | . 32 |
| 受益者情報登録機能                     | . 34 |
| 送金目的情報登録機能                    | . 34 |
| 為替予約取引                        | . 36 |
| 為替予約の締結                       | . 36 |
| 為替予約の取引確認                     | . 38 |
| リーブオーダー                       | . 40 |
| 為替予約取引照会                      | . 44 |
| 為替予約明細照会                      | . 45 |
| その他取引                         | . 46 |
| 各種手続きの依頼                      | . 46 |
| 各種通知の照会                       | . 48 |
| サービスご利用のヒント                   |      |
| 用語集                           | . 50 |
| ご注意事項                         | . 52 |

## サービス一覧

## サービス一覧

## Web外国為替サービスは以下のサービスを提供します。

| サービス項目              | サービス概要                                                                                                    | サービス<br>ご利用時間       | 受付時限                                          |
|---------------------|----------------------------------------------------------------------------------------------------|---------------------|-----------------------------------------------|
| 外国送金受付サービス          | 外国仕向送金の依頼ができます。<br>外国仕向送金の計算書が照会できます。                                                                          |                     | 指定日当日の<br>13:00 まで                            |
| 輸入信用状受付サービス         | 輸入信用状開設・条件変更の依頼ができます。<br>輸入信用状開設・条件変更の計算書が照会できます。                                                              |                     | 指定日当日の<br>11:00 まで                            |
| 外貨預金振替サービス          | 外貨預金振替(円 外貨)の依頼ができます。<br>外貨預金振替の計算書が照会できます。                                                                    |                     | 指定日当日の<br>14:00 まで                            |
| 為替予約受付サービス          | 為替予約締結とリーブオーダー(指値)の依頼ができます。<br>照会(残高明細、締結明細、取引明細、時価評価明細)ができます。<br>取引確認はインターネット上の確認画面で行うため、確認書面の<br>受渡が不要になります。 | 銀行営業日<br>8:00~21:00 | 為替予約取引<br>8:45~17:00<br>リーブオーダー<br>8:45~16:30 |
| 外貨預金入出金明細照会<br>サービス | 外貨預金の入出金明細と預金残高が照会できます。                                                                                        |                     |                                               |
| 相場情報照会サービス          | 当行の当日公示相場が照会できます。                                                                                              |                     |                                               |

## ご利用にあたって

ご利用時間について

W e b 外国為替サービスは以下の時間帯にご利用いただけます。 銀行営業日の 8:00~21:00

動作環境について

Web外国為替サービスをご利用いただくためには、ご利用可能な環境を準備していただく必要があります。

インターネットEBをご契約いただいていること。

インターネット経由のメールが受信できるメールアドレスをお持ちであること。

OSとインターネットに接続するブラウザ等のバージョンについては、当行ホームページ

(http://www.sihd-bk.jp/bib/env.html)をご参照ください。

### ご利用上の注意点

#### ログインID、パスワード等の管理について

「ログインID」「ログインパスワード」「確認用パスワード」は、お客さまがご本人であることを確認するための重要な情報です。これらは第三者に知られることのないように、またお忘れにならないようにご注意ください。定期的にパスワードを変更していただくとより安全性が高まります。

「ログインID」「ログインパスワード」「確認用パスワード」についての説明は、「用語集」(P50)をご覧く ださい。

### 取引のご確認

ご依頼いただいたお取引の受付確認や処理結果等の重要なご通知やご案内をスピーディに電子メールで ご案内いたします。お客さまが仕向送金等のお取引を実施したにもかかわらず受付確認メールを受信しな い場合、またはお心当たりのない電子メールが届いた場合は「お問合せ先」(P5)またはお取引店までご連 絡ください。

### サービスの休止について

システムの更新・メンテナンス等により一時的にサービスを休止することがありますのであらかじめご了承 ください。

#### 画面移動および終了時

Web外国為替サービスの操作中は、ブラウザの[戻る]ボタンは利用しないでください。

取引操作の途中で「前の画面」に戻りたい場合: 画面上の「**戻る」**ボタンを使います。

### ご注意

操作中の画面に「**戻る」**ボタンの表示が無い場合は、「**外為トップ」**ボタンをクリックして、外為ト ップページへ戻り、取引をやり直してください。

「外為トップ」に戻りたい場合: 「**外為トップ」**ボタンをクリックします。

「サービスの利用を終了」したい場合: 「ログアウト」ボタンをクリックして終了します。

ご注意

「ログアウト」されない場合、一定時間利用できなくなりますので、サービスを終了する場合は、 必ず「ログアウト」するようにしてください。

### ログインIDを入力すると、パスワードが自動的に入ってしまう事象について

ブラウザのメニューバーにある 『ツール』 『インターネットオプション』 『コンテンツ』 タ ブをクリックします。

その中の[オートコンプリート]ボタンをクリックし、使用目的欄の『フォームのユーザ名およびパスワー ド』のチェックをはずします。

#### パスワード期限切れ

ログインパスワード、確認パスワードは一定期間(90日毎)経過するとパスワード期限切れ画面が表示されます。セキュリティ確保の観点から、定期的に変更することをお勧めしています。

変更をされる場合は、「変更する」を選択し、「現在のパスワード」と「新しいパスワード(2回)」を入力 し「実行」ボタンをクリックしてください。

変更を希望されない場合は、「変更しない」を選択し、何も入力せずに「実行」ボタンをクリックしてく ださい。

### メールアドレス訂正

メールアドレスの入力間違いで、指定先に届かなかった場合はメールアドレス訂正画面が表示されます。 この画面が表示された場合は、入力内容を確認のうえ、速やかに変更をよろしくお願いします。仕向送金 の受付確認やお知らせ等は、すべてメールで送信されます。

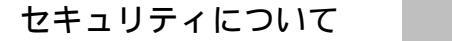

### 128ビットSSL(Secure Socket Layer)暗号化方式

インターネットEB、Web外国為替サービスでは、お客さまのパソコンと当行のコンピュータ間のデー タ通信について、本サービスを安心してご利用していただけるよう、最新式の暗号化技術の128ビットSSL 暗号化方式を採用し、情報の盗聴・書換え等を防止します。

#### ワンタイムパスワード

1回限り有効な使い捨てパスワードです。この使い捨てパスワードを「ワンタイムパスワード」といい、「ワ ンタイムパスワード」を自動生成するものを「トークン」といいます。パスワードは1分間ごとに変化し、 1回限りの使用となるため、高いセキュリティを保つことができます。

インターネットEB、Web外国為替サービスでは、ワンタイムパスワード生成専用の装置を使用する「ト ランザクション認証用トークン」と、お客さまの携帯電話やスマートフォンにダウンロードするアプリ形 式の「ソフトトークン」の2種類をご提供しています。

#### トランザクション認証

取引実行時、銀行がお客さまより受信した送金先の口座番号や送金金額等の情報を暗号化した二次元コードを「トランザクション認証用トークン」で読み取っていただき、トークンに表示される解読後の送金情報とパソコン画面上の送金情報の一致を目視でご確認いただく事で、パソコンに潜むマルウエアの送金情報改ざんによる不正送金(MITB攻撃)を未然に防止する最先端の認証方式です。

#### 本人確認

書面にて届出いただいた暗証番号と初回利用時に登録いただいたログインID・ログインパスワード、また は電子証明書をご利用いただくことによって本人確認を行い外部からの不正利用を防止します。

#### その他

フィッシングやスパイウェア等に対する様々なセキュリティ対策を実施しています。 詳しくはホームページをご確認ください。

その他

各種帳票の印刷等には「PDFファイル」を利用します。

ご利用のパソコンに「PDFファイル」の読込みに必要なAdobe Readerがインストールされているか確認の うえご準備の方をお願いいたします。 \_\_\_\_\_

Web外国為替サービス インターネットEB に関するお問合せ

困ったときの対処法、トラブル、その他ご質問・疑問点等は、フリーダイヤルでお問合せいただけます。

| Web外国為替サービス | 専用ヘルプデスク             |
|-------------|----------------------|
| に関するお問い合せ   | フリーダイヤル 0120-86-5950 |
| インターネットEB   | EBサポートセンター           |
| に関するお問い合せ   | フリーダイヤル 0120-27-7575 |

受付時間はどちらも銀行営業日9:00~17:00です。

## 「Web 外国為替サービス」画面への遷移

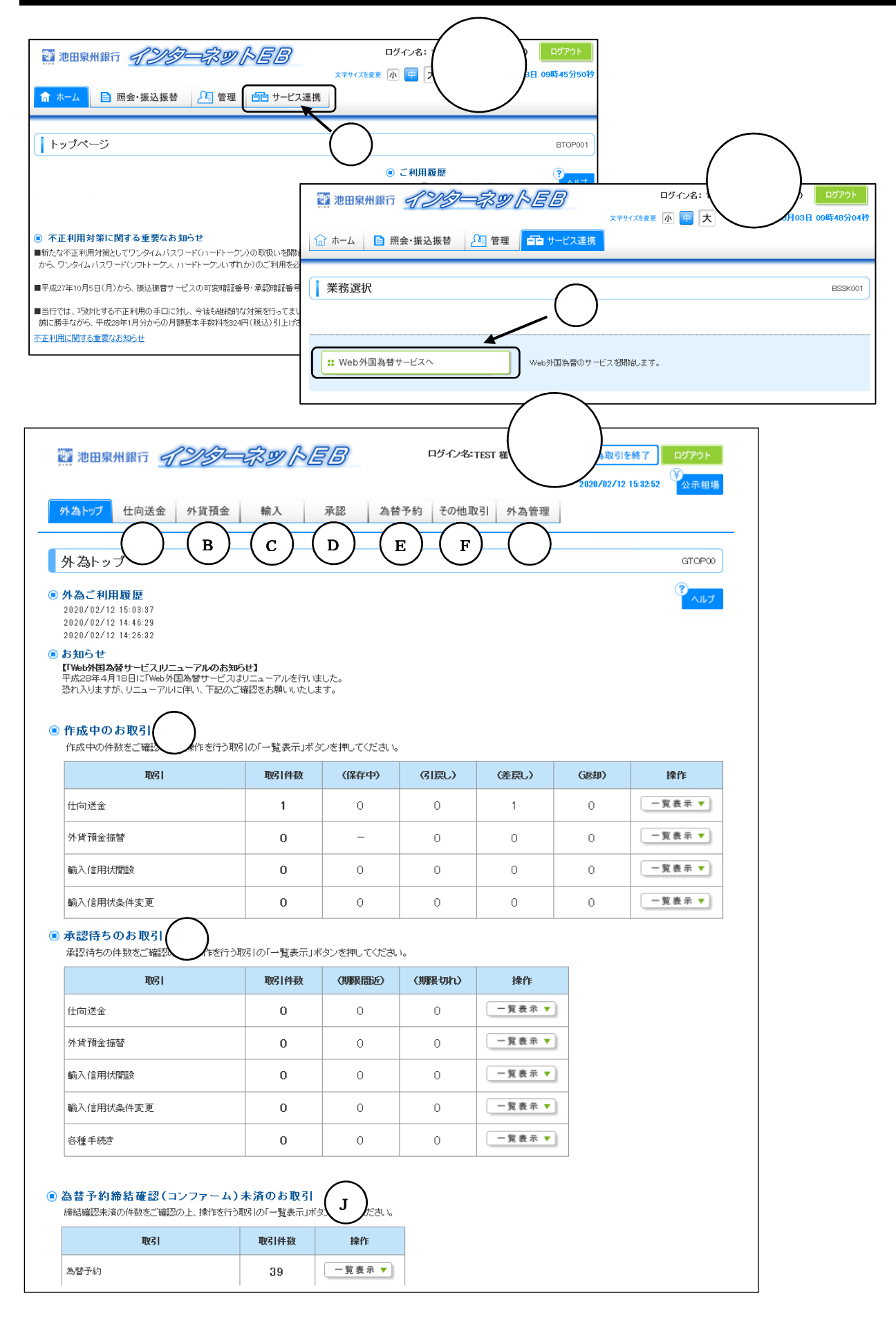

「インターネットEB」のログイン方法は「インターネットEB操作マニュアル」を参照ください。

マスターユーザ以外の方は、マスターユーザによるユーザ登録と外為権限 設定が未了の場合連携頂けません。操作方法は8~15ページを参照ください。

「Web外国為替サービス」に連携します

画面1、2参照

「インターネットEBタブメニュー」のサービス連携 を押します。 Web外国為替サービスへ を押します。

外為トップが表示されます

画面 3 参照

| 仕向送金                           | 海外への送金やご依頼内容・取引状況の照会などを行うことがで<br>きます。(詳しくは 18~19 ページ参照)                                                                                                 |
|--------------------------------|----------------------------------------------------------------------------------------------------|
| 外貨預金                           | 外貨預金の振替依頼やご依頼内容・取引状況の照会などを行うこ<br>とができます。(詳しくは 20~21 ページ参照)<br>外貨預金口座の入出金明細照会をおこなうことができます。<br>(詳しくは 29 ページ参照)                                            |
| 輸入                             | 輸入信用状の開設、条件変更依頼やご依頼内容・取引状況の照会<br>などを行うことができます。(詳しくは 22~23 ページ参照)                                                                                        |
| 承認                             | 承認依頼者から、自身が承認者に指定された取引について、承認<br>または差戻しすることができます。(詳しくは 24~25 ページ参照)                                                                                     |
| 為替予約                           | 為替予約やリーブオーダーの依頼、為替予約の確認(コンファーム)、及び取引状況の照会を行うことができます。<br>(詳しくは 36~45 ページ参照)                                                                              |
| その他取引                          | その他の各種お手続きを依頼することができます。<br>(詳しくは 46~47 ページ参照)<br>また、各種通知・ご連絡事項を照会することができます。<br>(詳しくは 48~49 ページ参照)                                                       |
| 外為管理                           | 承認パターンの設定やユーザの外為権限設定などを行うことがで<br>きます。(詳しくは 12~17 ページ参照)                                                                                                 |
| 作成中の<br>お取引                    | ご自身が作成途中のお取引の状況やその件数が表示されます。<br>一覧表示を押すと作成中お取引の一覧に直接遷移します。<br>保存中:作成中で一時保存したお取引。<br>引戻し:依頼者が取り下げたお取引。<br>差戻し:承認者が差し戻したお取引。<br>返却 :池田泉州銀行でお取扱いできなかったお取引。 |
| 承認待ちの<br>お取引                   | ご自身が承認者に指定されたお取引の状況やその件数が表示され<br>ます。<br>一覧表示を押すと、承認待ちお取引の一覧に直接遷移します。<br>期限間近:受付時限当日の前営業日から受付時限までのお取引<br>期限切れ:受付時限を超過したお取引                               |
| 為替予約締結確認<br>(コンファーム)<br>未済のお取引 |                                                                                                    |

## ユーザ登録 その

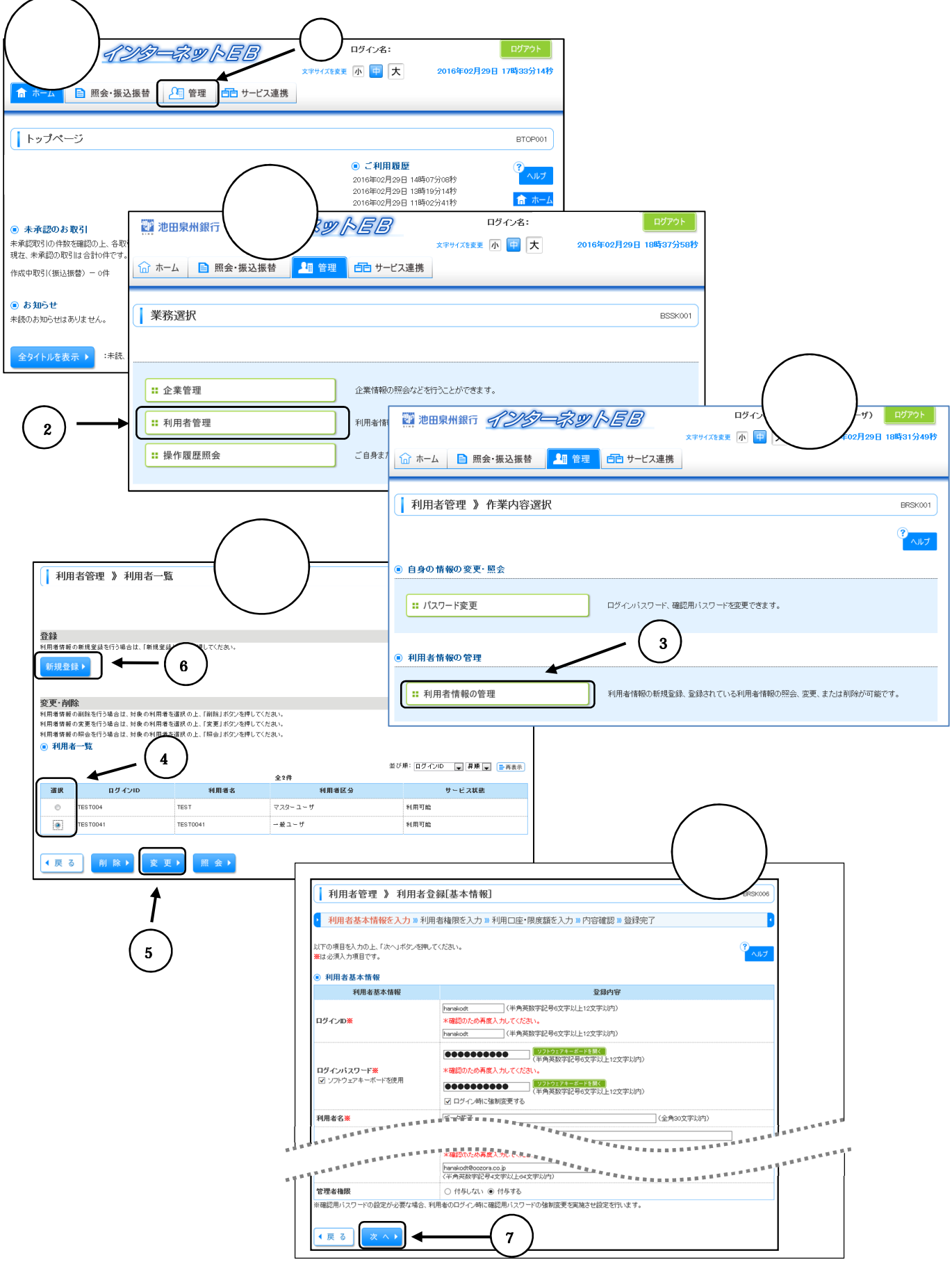

マスターユーザの方以外が「Web 外国為替サービス」を利用する場合、 ユーザ登録をおこなってください。

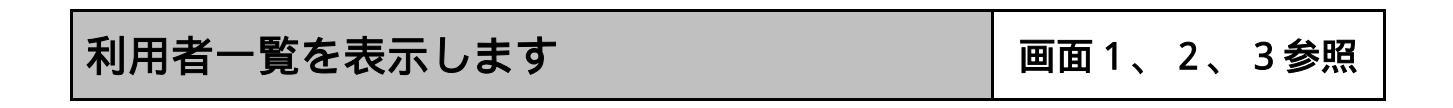

「インターネットEBタブメニュー」の管理を押します。

業務選択画面が表示されるので、利用者管理を押します。

作業内容選択画面が表示されるので、利用者情報の管理を押します。

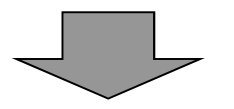

連携するユーザを選択してください

画面4参照

「Web外国為替サービス」の連携登録をするユーザを選択します。

○「インターネットEB」に登録済みのユーザに連携登録をする場合
 連携するユーザを で選択し、変更 を押します。

○「インターネットEB」に未登録のユーザに連携登録をする場合 新規登録 を押します。

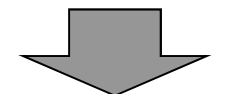

利用者基本情報を入力または変更します

画面 5 参照

利用者情報の入力、変更を行い、次へを押します。

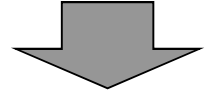

## ユーザ登録 その

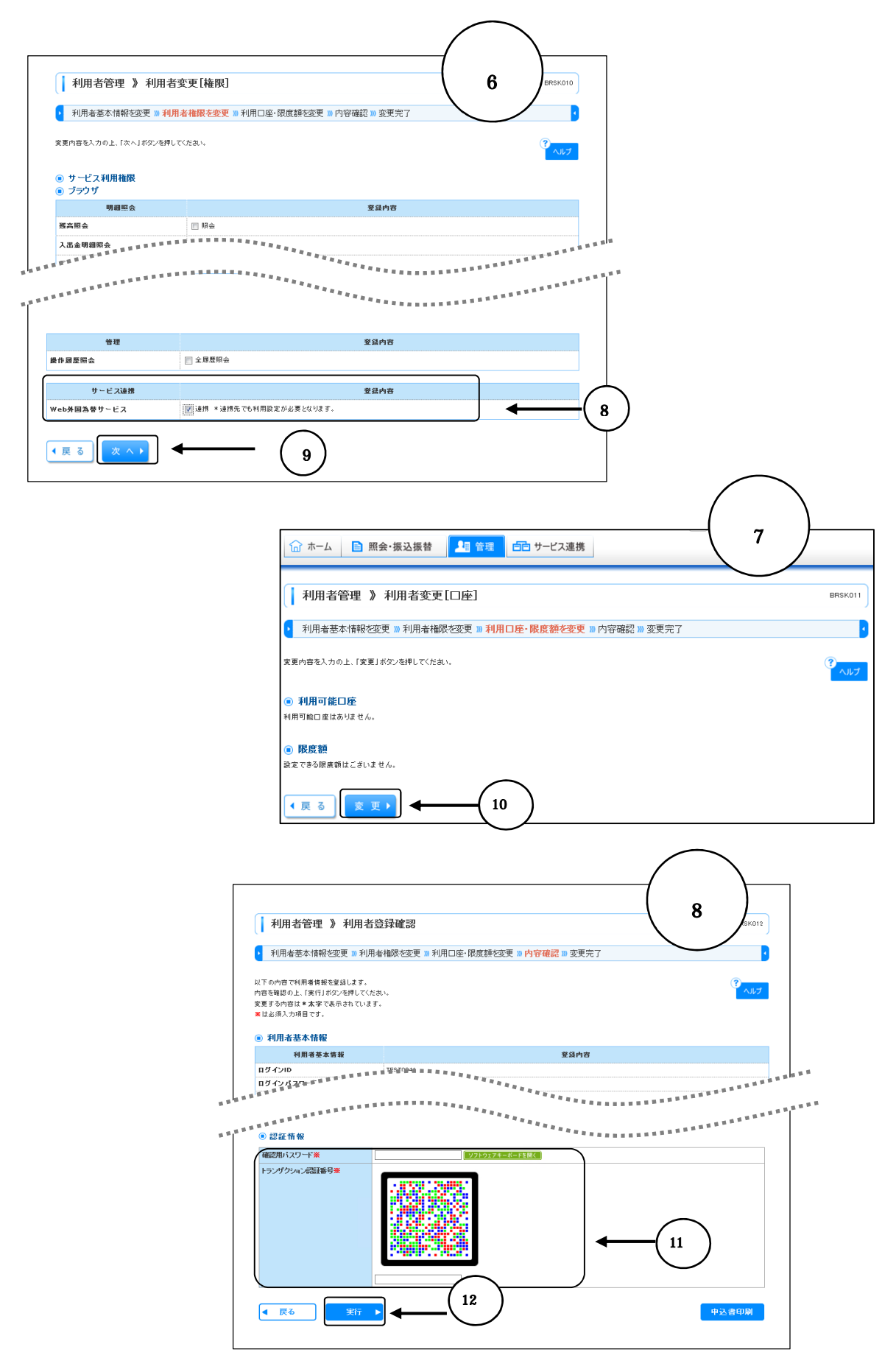

## 「Web外国為替サービス」の連携をチェック

画面6参照

「Web外国為替サービス」の連携 をチェックします。

次へを押します。

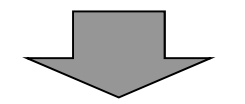

利用可能口座、限度額

画面7参照

変更を押します。

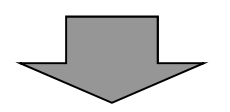

利用者権限の登録、変更

画面 8 参照

「確認用パスワード」「トランザクション認証番号」 を入力してください。

確認を押します。

登録完了画面が表示されれば「Web外国為替サービス」の連携登録は完了です。

引続き、取引毎の外為取引権限設定を行ってください。(12ページ参照)

| ユーサへの外                                                              | 為催限設為                                       | 正 その                                          |                            |                            |       |
|---------------------------------------------------------------------|---------------------------------------------|-----------------------------------------------|----------------------------|----------------------------|-------|
|                                                                     | 2 印石名:115:108 緒(                            | ₩₩#1~+10 <b>ハ</b> 為取引を終了                      | 画面                         |                            |       |
|                                                                     |                                             | 2020/02/1415:08:43                            |                            |                            |       |
| 外為トップ 仕向送金 外貨預金 輸入 承                                                | 認 為替予約 その他取引 外                              | 為管理                                           |                            |                            |       |
| 外為トップ                                                               |                                             |                                               | GTOP00                     | $\frown$                   |       |
| ● 外為ご利用最整<br>2020/02/1414(8:49<br>2020/02/1215:31:33                | 銀行 <b>インターネッ</b>                            | reb w                                         | 「 イン名:TEST008 様 (管理者ユーザ) 🥠 | 協取引を終了 ( 画面 2 ) のののないたいます。 |       |
| 2020/02/12 14:25:10<br>● お知らせ<br>「Www/NEDS 参サービスリニューアルのおび<br>単代為トップ | 仕向送金 外貨預金 輸入                                | 承認 為替予約                                       | その他取引 外為管理                 |                            |       |
| 恐れ入りますが、リニューアルに伴い、下記のこ 一、操作履歴 い                                     | ≥ 送店報 ⇒ <u>外為権限</u> 1 → ★ 28 +0             |                                               |                            |                            |       |
| 外為官理                                                                | 》耒梤進択                                       |                                               |                            | GTOP07                     |       |
| • 臻作题是0)                                                            |                                             |                                               |                            |                            |       |
| 操作规控监                                                               |                                             | 操作の履歴を照会することができ                               | <b>ई रॉ.</b>               |                            |       |
| <ul> <li>企業情報の</li> </ul>                                           | 照会•変更                                       |                                               |                            |                            |       |
| 企業情報の                                                               | 照会 変更                                       | 企業情報を照会、変更することが                               | できます。                      |                            |       |
| ● 外為権限の                                                             | 照会-変更                                       |                                               |                            |                            |       |
| 2 外為推眼の                                                             | 照会 変更                                       | ユーザの外為権限情報を照会、変                               | 変更することができます。               |                            |       |
|                                                                     |                                             | _                                             |                            | (画面 )                      |       |
|                                                                     | 2 池田泉州銀行                                    | ドラーネットミレ                                      | コヴィン名: TEST00              | 8様(管理者ユーザ) 🗾 3             | ウト    |
|                                                                     |                                             |                                               |                            | 2020/02                    | 市相場   |
|                                                                     | 外為トップ 仕向送金 外                                | 貨預金 輸入 承                                      | 認 為替予約 その他取引               | 外為管理                       |       |
|                                                                     | 外 為 旋 限 〉 昭 今                               |                                               |                            | GIIATI                     | 11101 |
|                                                                     | ユーザ情報は以下の通りです。                              |                                               |                            | ()                         |       |
|                                                                     | 外為権限情報を確認する場合には、                            | 対象のユーザ情報を選択してください                             | 1 <sub>0</sub>             | <b>•</b>                   | いしプ   |
|                                                                     | ◎ ユーザー覧                                     |                                               |                            |                            |       |
|                                                                     | ロヴインD<br>TEST0008 TEST0008                  | ユーザ名                                          | ユーザ種別                      | メールアドレス                    |       |
| 3                                                                   | TEST008 TEST008                             |                                               | - 182-1-5<br>管理者 그 - ザ     | nsd@sihd-bk.jp             |       |
|                                                                     |                                             | (                                             |                            |                            |       |
| 2 池田泉州銀行 - 27/37-                                                   | -RUPEB 151                                  | (ン名: TEST008 様 (管理者ユーザ)                       |                            |                            |       |
|                                                                     |                                             | 202                                           |                            |                            |       |
| 外為トップ 仕向送金 外貨預金                                                     | 輸入 承認 為替予約                                  | その他取引 外為管理                                    |                            |                            |       |
| 外為権限 》 詳細                                                           |                                             |                                               | GUAT01102                  |                            |       |
| 選択したユーザの外為権限は以下の通りです。<br>変更する場合は「変更」ポタンを押してください                     | ).<br>10                                    |                                               |                            |                            |       |
| <ul> <li>・・・・・・・・・・・・・・・・・・・・・・・・・・・・・・・・・・・・</li></ul>             |                                             |                                               |                            |                            |       |
| <b>ログインD</b> TEST000                                                | 8                                           |                                               |                            |                            |       |
| ユーザ名 TESTOO<br>ユーザ種別                                                | 18<br>11-11 - 11 - 11 - 11 - 11 - 11 - 11 - |                                               |                            |                            |       |
|                                                                     | *********                                   | ************                                  | LARREN AND LARREN          |                            |       |
|                                                                     | ×利用                                         | *******************                           | ************               |                            |       |
| 受益者情報                                                               | ×利用                                         |                                               |                            |                            |       |
| 这主日69兩種<br>操作履歴                                                     | < 本 ( ) ( ) ( ) ( ) ( ) ( ) ( ) ( ) ( ) (   |                                               |                            |                            |       |
| ● 為替予約情報                                                            |                                             |                                               |                            |                            |       |
| 通貨ペア                                                                | 為替予約                                        | リーブオーダ                                        |                            |                            |       |
| あ客様の買い<br>UED/UD/ しいの回                                              | お客様の売り 1回当たりの取ら可能金額<br>(上限)                 | お客様の買いお客様の売り                                  | 1回ヨた900城5回記並翻<br>(上限)      |                            |       |
| USU/JPY × 利用 :<br>EUR/JPY × 利用 :                                    | < 和用                                        | <> 1993         ×利用           ×利用         ×利用 |                            |                            |       |
| ▲ 戻る                                                                | 4                                           |                                               |                            |                            |       |
|                                                                     | -                                           |                                               |                            |                            |       |

「Web外国為替サービス」をご利用されるユーザに外為取引権限の設定

を行ってください。

外為管理画面を表示します

マスターユーザはすべての外為取引権限が自動的に設定されています。

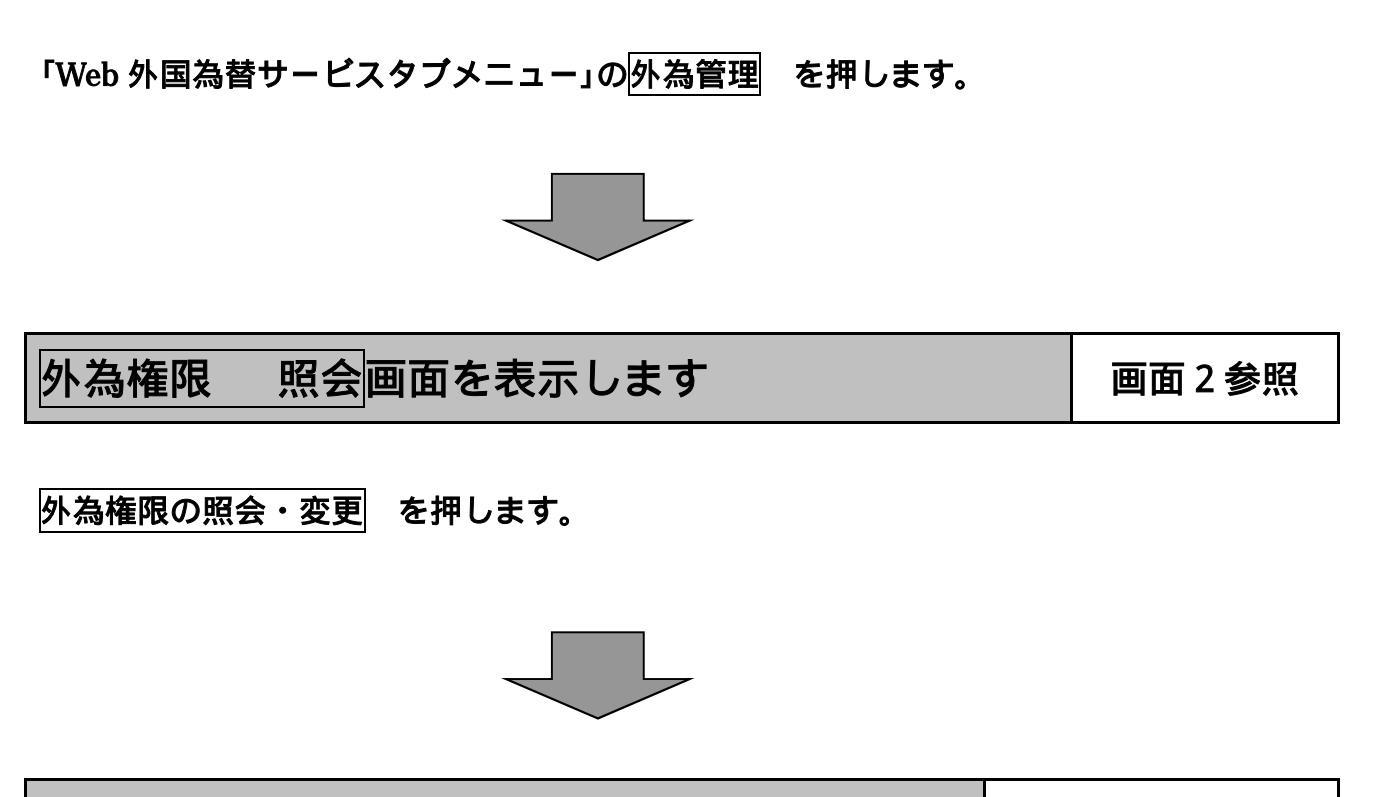

ユーザー覧でログインIDを選択

画面3、4参照

画面1参照

ユーザー覧から権限を設定するログインID を選択し押します。

選択したユーザの外為権限が表示されます。変更を押します。

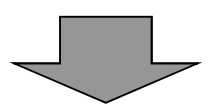

## ユーザへの外為権限設定 その

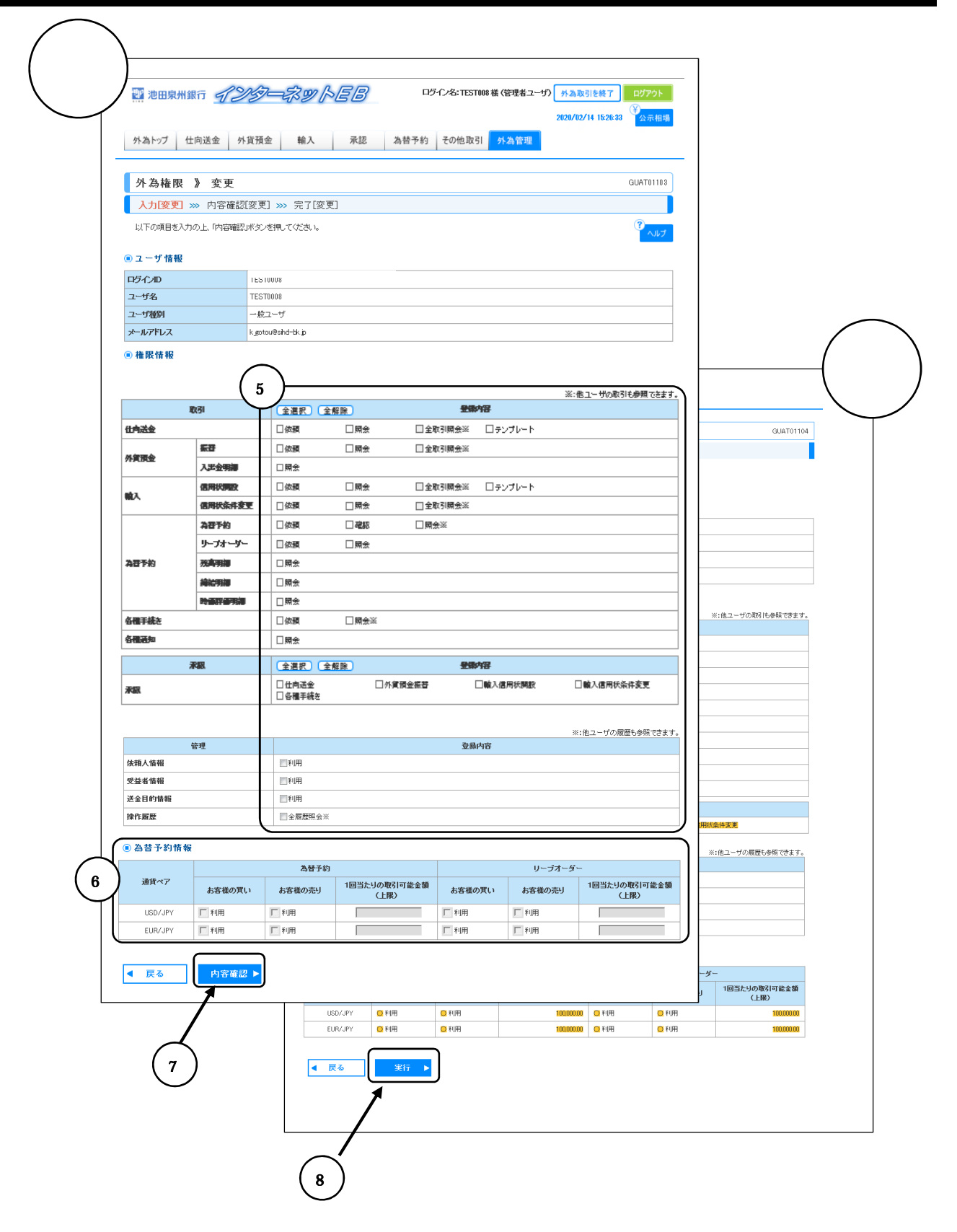

## 権限情報を設定します

〇権限情報

権限情報の登録内容欄 にチェックをしてください。チェックした権限が該当ユーザ へ付与されます。

権限情報の登録内容欄をチェックした場合、以下の機能が利用できます。

|      | 登録内容   | 説明                              |
|------|--------|---------------------------------|
|      | 依頼     | 対象取引の依頼データを作成することができます。         |
|      |        | 自身が作成した取引、または自身が承認者に指定された取引を照会  |
|      | 昭会     | することができます。(為替予約・リーブオーダーでは、他ユーザが |
|      | MA .   | 依頼・確認した取引を含むすべての取引を照会することができま   |
| 8721 |        | す。)                             |
|      | 全取引照会  | 他ユーザの取引を含むすべての取引を照会することができます。   |
|      | テンプレート | テンプレートの登録・変更を行うことができます。         |
|      |        | 締結済為替予約取引の締結確認(コンファーム)を行うことができま |
|      | 確認     | す。                              |
|      |        | (他ユーザが依頼した取引についても確認することができます。)  |
| 承認   | 承認     | 対象取引の承認操作を行うことができます。            |
|      | 依頼人情報  | 依頼人情報の登録・変更を行うことができます。          |
| 管理   | 受益者情報  | 受益者情報の登録・変更を行うことができます。          |
|      | 送金目的情報 | 送金目的情報の登録・変更を行うことができます。         |
|      | 操作履歴   | 全ユーザの操作履歴を照会することができます。          |

〇為替予約情報

為替予約情報 の「お客様の買い」「お客様の売り」ごとにチェックした通貨が利用可能 となります。

また、入力した「一回あたりの取引可能金額(上限)」内で為替予約、およびリーブオー ダーの取引が可能となります。

入力終了後、内容確認を押します。

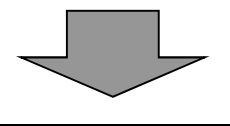

権限情報の設定内容確認

画面6参照

設定内容を確認し実行を押します。

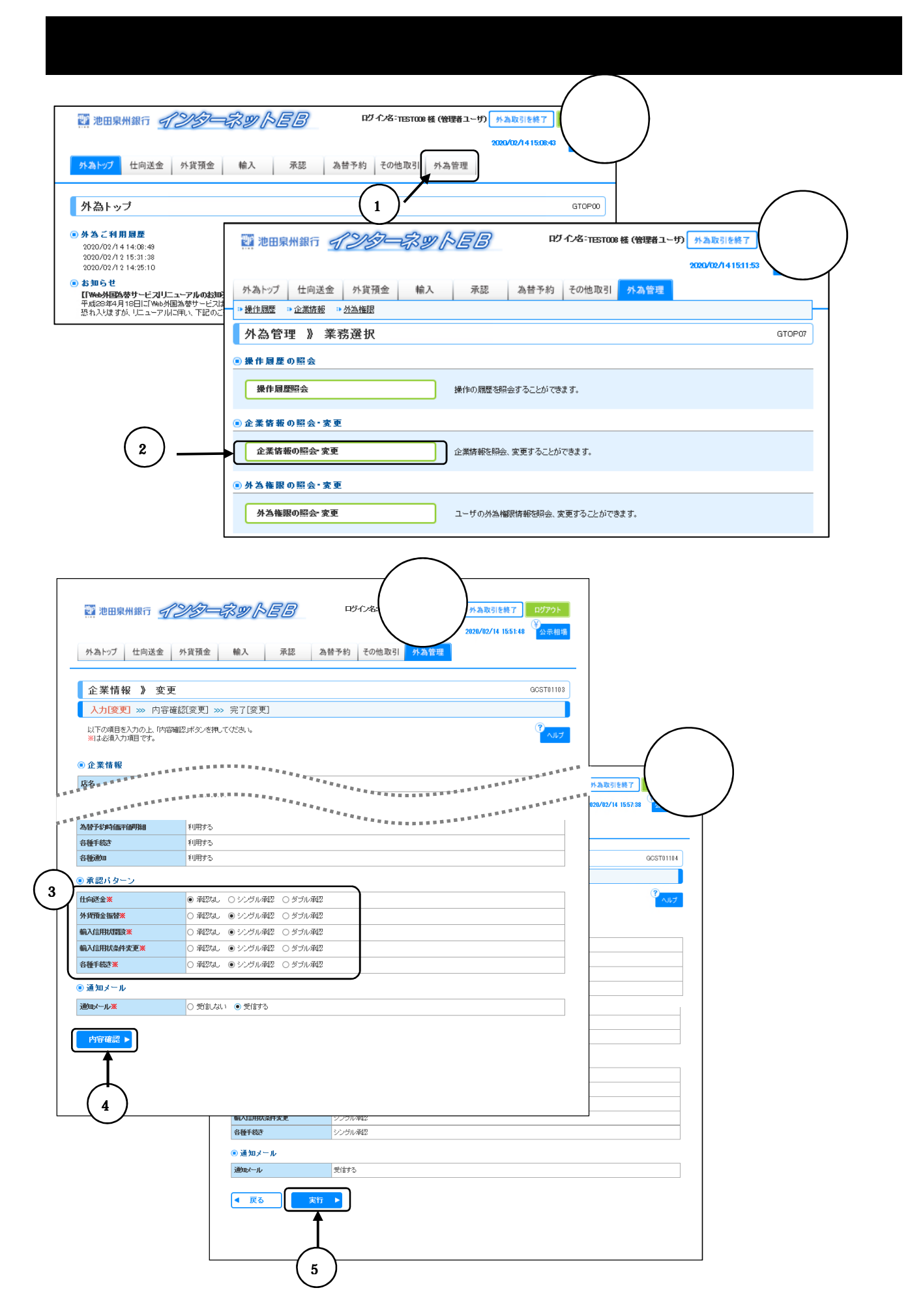

「仕向送金」、「外貨預金振替」、「輸入信用状開設」、「輸入信用状条件変更」、 「各種手続き」の取引は、お取引の申し込み時の承認方法を下表の3つのパ ターンから選択することができます。

| ふきょう   | <u>+++ 10</u>                                                                                                    |
|--------|----------------------------------------------------------------------------------------------------|
| 承認ハターン | 記明                                                                                                    |
| 承認なし   | お取引の申込みにあたり、お客さま社内での事前承認を不要と<br>するパターンです。<br>依頼データ作成者が依頼操作を行った時点で池田泉州銀行へ<br>のお申込みが完了します。                                                          |
| シングル承認 | お客さま社内で事前の承認を経たうえでお取引の申込みを行<br>うパターンです。<br>依頼データ作成者が承認者 1 名を指定して依頼操作を行った<br>のち、承認者が承認操作を行った時点で池田泉州銀行へのお申<br>込みが完了します。                             |
| ダブル承認  | お客さま社内で2段階の承認(一次承認 最終承認)を経たう<br>えでお取引の申込みを行うパターンです。<br>依頼データ作成者が2名の承認者(一次承認者・最終承認者)<br>を指定して依頼操作を行ったのち、一次承認 最終承認操作が<br>行われた時点で池田泉州銀行へのお申込みが完了します。 |

初期設定時は、1名の承認が必要な「シングル承認」で設定させていただい ております。必要に応じて変更ください。

承認パターンを入力する画面を表示します 画面1、2参照

「Web外国為替サービスタブメニュー」の外為管理 を押します。

企業情報の照会・変更を押します。

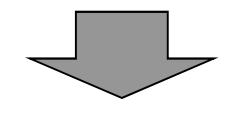

承認パターンを選択

画面3、4参照

承認パターンを選択し、内容確認を押します。

登録内容を確認し、実行を押します。

【ご注意】

変更対象業務に「承認待ち」取引が存在している場合は、承認パターンを変更できません。す べての承認待ち取引を承認いただいた後、変更ください。

## 取引申込「仕向送金」

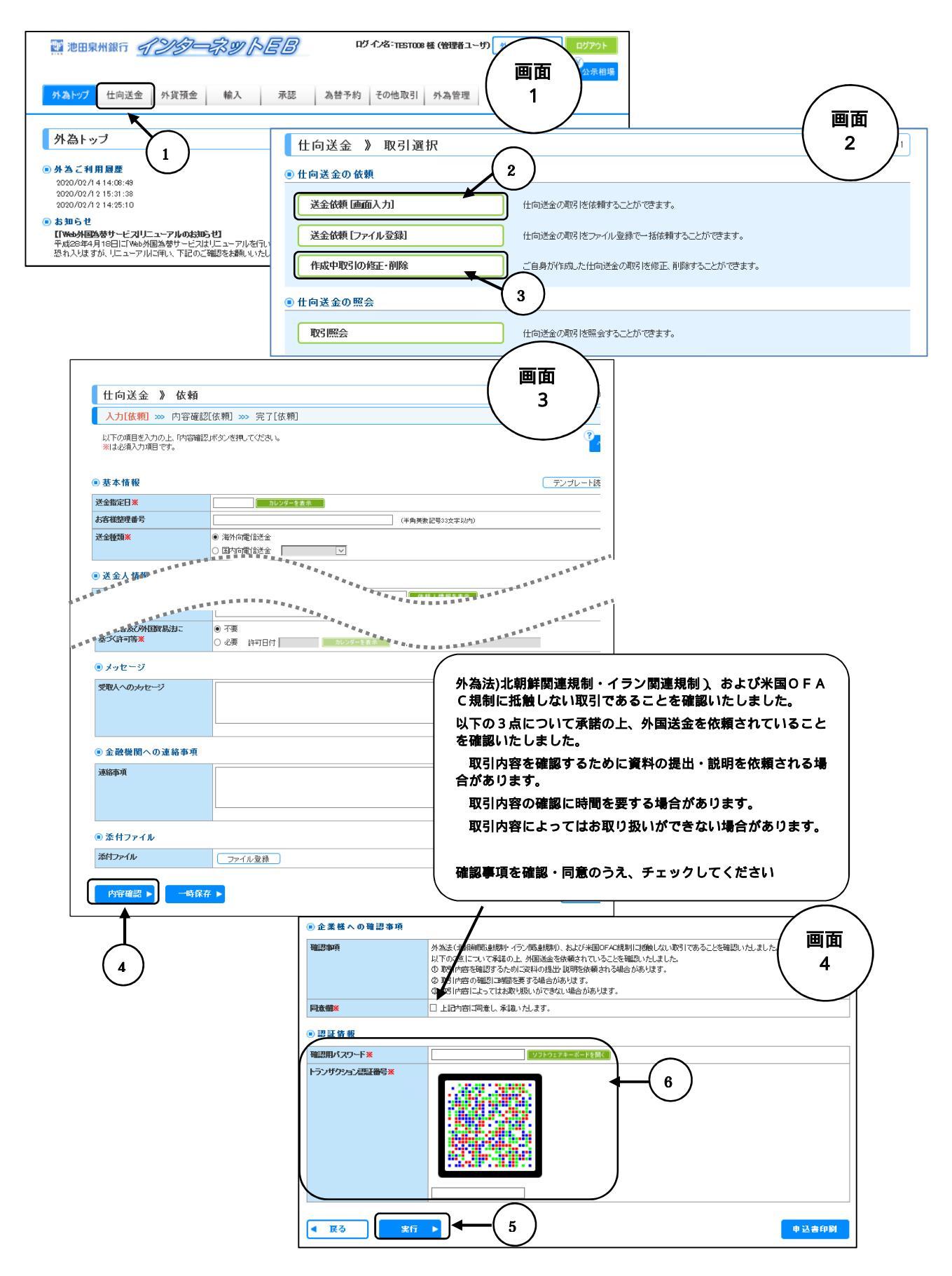

## 「仕向送金依頼」画面を表示します

## 画面1、2参照

「Web外国為替サービスタブメニュー」の仕向送金 を押します。 新規のお取引の場合、 送金依頼[画面入力] を押します。 作成途中や池田泉州銀行が返却(差戻し)を行った取引の修正、再依頼、削除の場合、 作成中取引の修正・削除 を押します。

「仕向送金依頼」画面に取引内容を入力します

画面3参照

必要な取引内容を入力してください。

| 【ご注意】              | 【ご注意】受付時限は指定日当日の13:00までです。  |
|--------------------|-----------------------------|
| 半角英数で入力してください。     | (ただし、10万米ドル以上、10万ユーロ以上、その他通 |
| #,\$,%,&,¥等、一部入力   | 貨10万米ドル相当額以上の外貨建て直物取引につきまし  |
| できない文字があります。       | ては、指定日当日の9:30以降の受付であれば当行所定  |
| BIC コード, ABA ナンパー, | 相場を適用させていただきます。それまでの受付であれば  |
| IBAN については、        | 当日公表相場を適用いたします。)            |
| 46 ページを参照願います。     |                             |

| 「仕向送金依頼」を実行します 画面3参照 |                                 |       | 画面3参照     |  |
|----------------------|---------------------------------|-------|-----------|--|
| 入力が完了したら、            |                                 |       |           |  |
| (                    | 【当日発電の受付時限】                     |       |           |  |
|                      | 送金種類                            |       | 受付時限      |  |
|                      | 国内外貨建送金                         | 前営業   | ∃の15:00   |  |
|                      | 海外向け他通貨建(米ドル,ューロ,円,人民元,韓国ウォン以外) |       |           |  |
|                      | 円建                              | 処理指済  | 定日の10:00  |  |
| ·                    | 海外向け米ドル,ユーロ                     | 処理指済  | 定日の13:00  |  |
|                      | 諸般の事情により当日発電できない場合もございます        | す。    |           |  |
|                      | 人民元、韓国ウォンの発電は処理指定日の翌営業日に<br>、   | こなります | <b>5.</b> |  |

依頼内容を確認してデータを送信します

画面4参照

システムチェックにより記入不備等があれば、メッセージを画面上部に示し、エラー部分の入 力項目を赤で表示します。

内容確認画面が表示されれば内容をご確認のうえ、よろしければ<u>実行</u>を押します。 【ご注意】

承認パターンが「承認なし」の場合、「確認用パスワード」「トランザクション認証番号」 を 入力後、実行 を押します。この操作で池田泉州銀行へのお申込みが完了します。 「シングル承認」、「ダブル承認」の場合は承認者を選択してください。

承認手続きがなければ当行にデータは送信されませんのでご留意ください。

承認手続きについては24ページを参照願います。

## 取引申込「外貨預金振替」

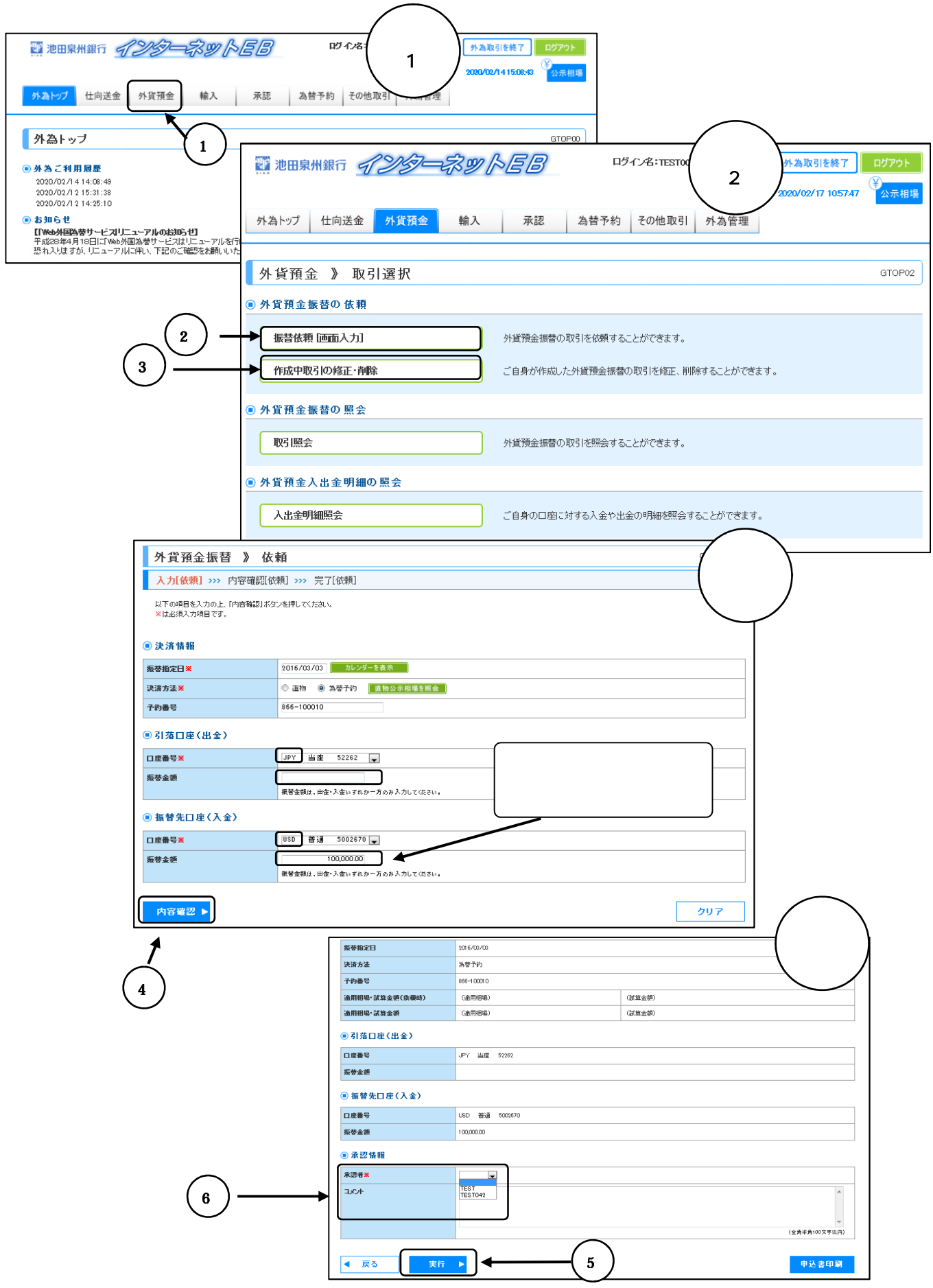

## 「外貨預金振替」画面を表示します

## 画面1、2参照

「Web外国為替サービスタブメニュー」の外貨預金を押します。

新規のお取引の場合、

振替依頼 [画面入力] を押します。

作成途中や池田泉州銀行が返却(差戻し)を行った取引の修正、再依頼、削除の場合、

作成中取引の修正・削除を押します。

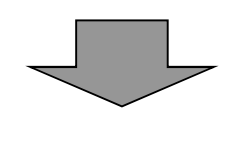

| ľ | 【ご利用時間】      |                   |  |
|---|--------------|-------------------|--|
|   | 決済方法         | ご利用時間             |  |
|   | 直物           | 指定日当日の10:20~14:00 |  |
|   | 为扶又约         | 指定日1カ月前の翌営業日から    |  |
|   | <b>河耳」</b> 》 | 指定日当日の14:00まで     |  |

「外貨預金振替依頼」画面に取引内容を入力します

画面3参照

外貨の振替金額を入力してください。 入力が完了したら、内容確認 を押します。

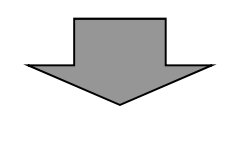

| Ī | 「物の場合、1日の             | 振替金額に上限があります。                       |
|---|-----------------------|-------------------------------------|
|   | 通貨                    | 振替金額                                |
|   | 米ドル                   | 10万米ドル未満                            |
|   | ユーロ                   | 10万ユーロ未満                            |
|   | 豪ドル、人民元               | 10万米ドル相当額未満                         |
|   | ホール<br>ユーロ<br>豪ドル、人民元 | 10万米ドル木川<br>10万ユーロ未満<br>10万米ドル相当額未満 |

依頼内容を確認してデータを送信します

画面4参照

システムチェックにより記入不備等があれば、メッセージを画面上部に示し、エラー部分の入 力項目を赤で表示します。

内容確認画面が表示されれば、内容をご確認のうえ、よろしければ実行を押します。

【ご注意】

承認パターンが「承認なし」の場合、「確認用パスワード」を入力後、<u>実行</u>を押します。この 操作で池田泉州銀行へのお申込みが完了します。 「シングル承認」、「ダブル承認」の場合は承認者を選択し、実行を押します。

承認手続きがなければ当行にデータは送信されませんのでご留意ください。

承認手続きについては24ページを参照願います。

## 取引申込「輸入信用状開設、条件変更」

~

| 外為トップ 仕向送金 外貨預金 輸入                                                                                            | 示認 為替予約 その他取 2000/02/14 15508-05 25宗相比                                                                                                    |
|----------------------------------------------------------------------------------------------------|----------------------------------------------------------------------------------------------------|
| 外為トップ                                                                                                    | 2 池田泉州銀行 インシーネットEB ログイン名・TEST008 様 (管理者ユーリ)                                                                                                    |
| ● 外為ご利用履歴         1           2020/02/14 14:08:49         1           2020/02/12 15:31:38         1           | 外為トップ 仕向送金 外貨預金 輸入 承認 為昔予約 その他取引 外為管理                                                                                                    |
| お加らせ     「Web外国為若サービスリニューアルのおゆらせ」     平成29年4月18日に「Web外国為若サービスはじニューアル名行い。     恐れ入りますが、ビニューアルに有い、下記のご確認をお飾いいたし。 | 輸入 》取引選択 GTOPCO                                                                                                    |
| (2)-                                                                                                    | <ul> <li>● 輸入信用状間設の取引を依頼することができます。</li> </ul>                                                                                                    |
|                                                                                                    | <ul> <li>開設依頼「ファイル登録」</li> <li>輸入信用状間設の取引をファイル登録で一括依頼することができます。</li> <li>         「作成中取引の修正・削除         ご自身が作成した輸入信用状間設の取引を修正、削除することができます。     </li> </ul> |
|                                                                                                    | <ul> <li>         ・<br/>・<br/>・</li></ul>                                                                                                    |
| 4                                                                                                    | 金件変更依頼(画面入力) 輸入信用状条件変更の取引を依頼することができます。 た自身が作成した輸入信用状条件変更の取引を修正、削除することができます。                                                                               |
|                                                                                                    | <ul> <li>         ・         ・         ・</li></ul>                                                                                                    |

| 輸入信用状開設 》<br>入力[依頼] >>> 内容確               | ) 依頼<br>認[依頼] >>> 完了[依頼]   |                                        |                                          |                         |                    |
|-------------------------------------------|----------------------------|----------------------------------------|------------------------------------------|-------------------------|--------------------|
| 以下の項目を入力の上、「内容器<br>※ は必須入力項目です。           | 翻辺ボタンを押してください。             |                                        | 2 A.I.J                                  |                         |                    |
| • 基本情報                                    |                            |                                        | テンプレート読込                                 |                         |                    |
| <b>発行希望日※</b><br>(EXPECTED DATE OF ISSUE) | カレンダーを表示                   |                                        |                                          |                         |                    |
| お客様整理番号<br>(YOUR REF NO.)                 | [10590                     | (半角英数記号33文                             | <b>掌以内)</b>                              |                         |                    |
| 通知方法米<br>(ADVISING METHOD)                | FULL CABLE WITHOUT MAIL CO | NFIRMATION V                           |                                          |                         |                    |
| ●ご依頼人(APPLICANT                           | )                          |                                        |                                          |                         |                    |
| 依頼人名(NAME) ※                              | MASKDATA                   | 依頼人情報る                                 | 表示                                       |                         |                    |
| 注所(ADDRESS)米                              | MASKDATA                   | - 画業数記号140文字以内で入力してください。               | - *****                                  |                         |                    |
| AFFREEREE                                 | -                          | *****                                  | (十四天安全寺市                                 |                         |                    |
| ****<br>                                  | *************              | ·************************************* | ARREST                                   |                         |                    |
| ARRESS C.                                 | 希望しません マ                   |                                        | - KKKKKKKKKKK                            |                         |                    |
|                                           | (半角数字3桁以内)                 | **********                             | ********                                 |                         |                    |
| ·····<br>ē産地 <del>※</del>                 |                            |                                        | (半角英数記号65文字以内)                           |                         |                    |
| COUNTRY OF ORIGIN<br>行銀行への依頼事項            | 1                          |                                        |                                          |                         |                    |
|                                           |                            |                                        |                                          |                         |                    |
|                                           |                            |                                        | (全角半角150文字以内)                            |                         | $\sim$             |
| 添付ファイル                                    |                            |                                        | ( 」 法注\北部総願演編制。ノニ                        | 、周辺には日本三、「お」トッパンム       | )/=-               |
| がファイル                                     | ファイル登録                     |                                        |                                          | ノ関連が明人のひし不              |                    |
|                                           |                            |                                        | BOFAC規制に括触しないI                           | 図引であることを確               | 4                  |
| 内容確認 ▶ 一時份                                | ₹存 ▶                       |                                        | 2. 2. 2. 2. 2. 2. 2. 2. 2. 2. 2. 2. 2. 2 | てください                   | $\vdash$           |
| 1                                         |                            |                                        | 1                                        |                         |                    |
| $\perp$                                   |                            |                                        |                                          | /                       |                    |
| (6)                                       |                            | ◉ 企業様への確認事項                            |                                          |                         |                    |
| $\bigcirc$                                |                            | 確認事項                                   | 外決法に朝鮮関連規制・イラン関連規制、および米国OFAC規            | 制制に抵触しない取引であることを確認いたしまし | tc₀                |
|                                           |                            | 同意欄※                                   | □ 上記内容に同意し、承諾いたします。                      |                         |                    |
|                                           |                            | ■ 承認情報                                 |                                          |                         |                    |
|                                           |                            | 承認者※                                   | (一次承認者): TEST ▼<br>(最終承認者): ▼            |                         |                    |
|                                           |                            | אטאב                                   | TEST<br>TEST042                          |                         | *                  |
|                                           |                            |                                        |                                          |                         | ·<br>(全角半角100文字以内) |
|                                           |                            |                                        |                                          |                         |                    |

「輸入信用状開設、条件変更依頼」画面を表示します|画面1、2参照

「Web外国為替サービスタブメニュー」の輸入 を押します。

輸入信用状開設で新規のお取引

「輸入信用状開設の依頼」の開設依頼 [ 画面入力 ] を押します。

輸入信用状開設で作成途中や池田泉州銀行が返却(差戻し)を行った取引の修正,再依頼,削除

「輸入信用状開設の依頼」の作成中取引の修正・削除 を押します。

輸入信用状条件変更で新規のお取引

「輸入信用状条件変更の依頼」の条件変更依頼 [ 画面入力 ] を押します。

輸入信用状条件変更で作成途中や池田泉州銀行が返却(差戻し)を行った取引の修正,再依頼,削除 「輸入信用状条件変更の依頼」の作成中取引の修正・削除」を押します。

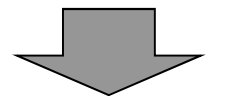

「輸入信用状開設,条件変更依頼」画面に取引内容を入力 | 画面3参照

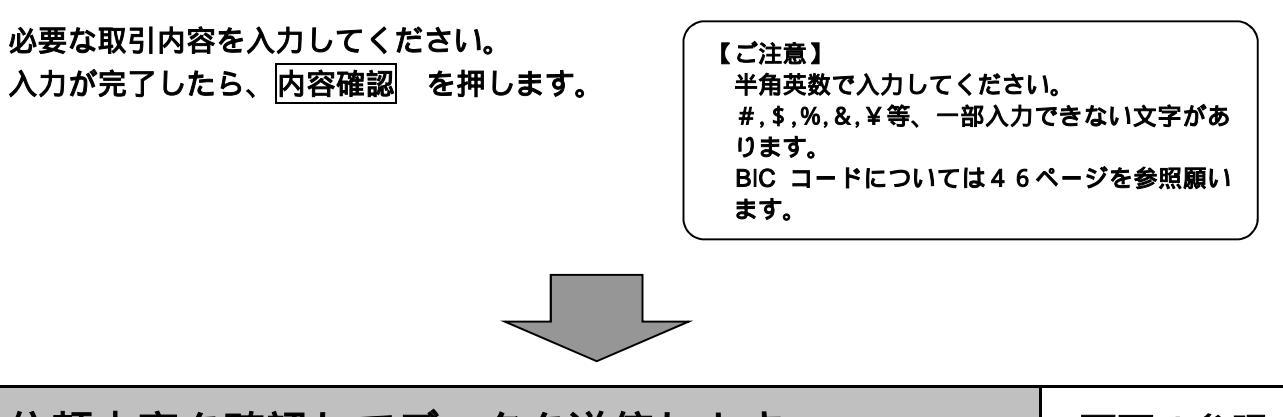

依頼内容を確認してデータを送信します

画面4参照

システムチェックにより記入不備等があれば、メッセージを画面上部に示し、エラー部分の入 力項目を赤で表示します。

内容確認画面が表示されれば、内容をご確認のうえ、よろしければ実行 を押します。

【ご注意】

承認パターンが「承認なし」の場合、「確認用パスワード」を入力後、<u>実行</u>を押します。この 操作で池田泉州銀行へのお申込みが完了します。

「シングル承認」、「ダブル承認」の場合は承認者を選択してください。

承認手続きがなければ当行にデータは送信されませんのでご留意ください。

承認手続きについては24ページを参照願います。

## 取引承認

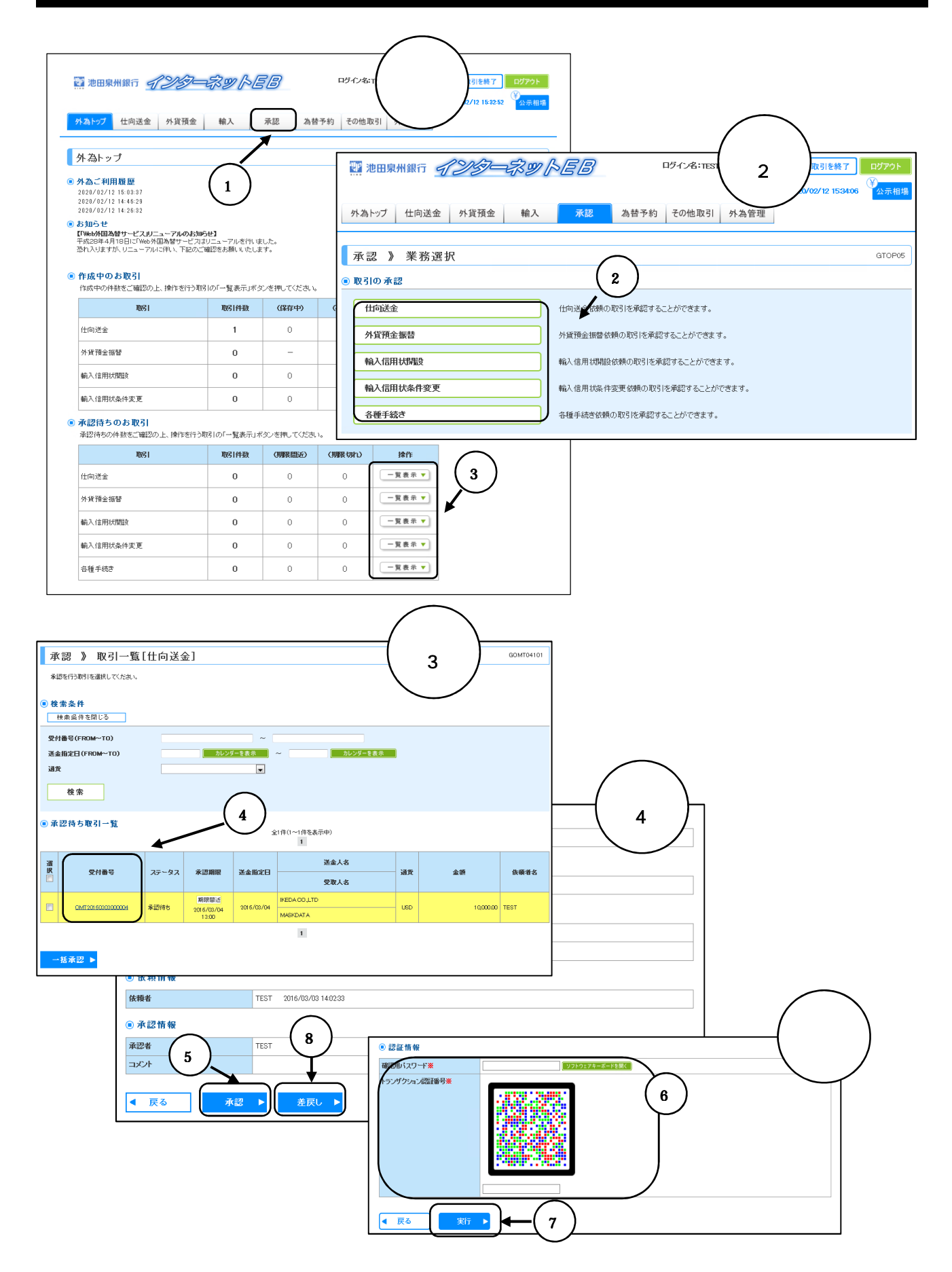

「シングル承認」、「ダブル承認」の取引依頼は、承認権限者が確認し承認手続きを行わ なければ、当行にデータは送信されません。

「承認なし」の取引依頼は、承認の必要はありません。直接当行に送信されます。

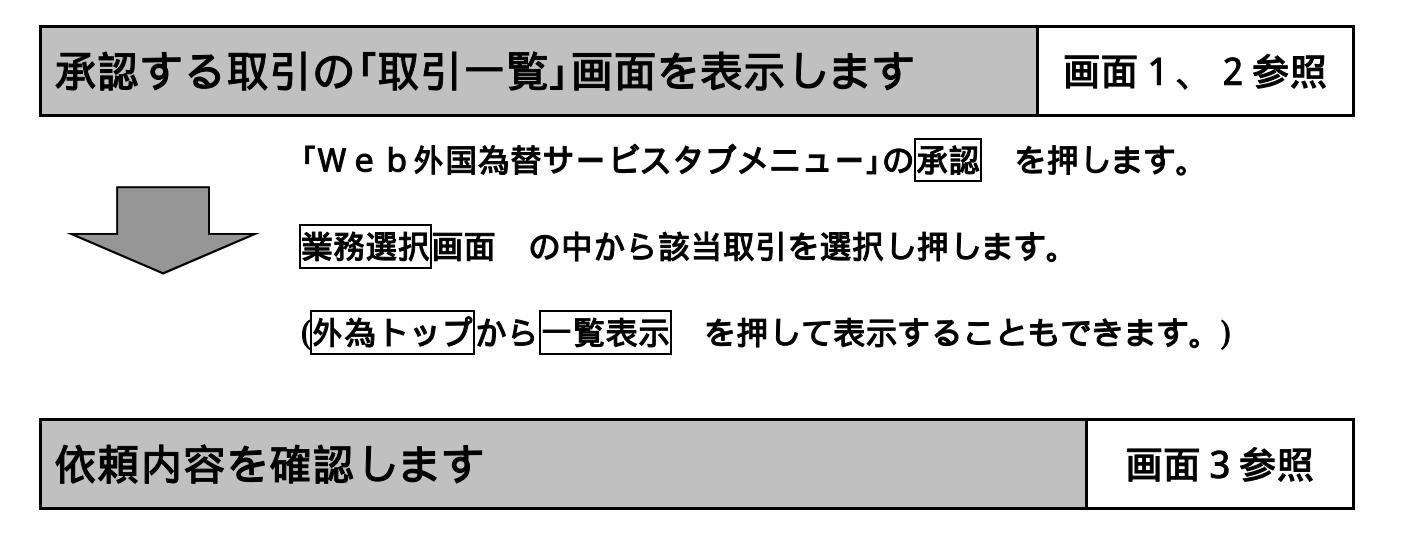

承認する取引の「受付番号」 を押します。

取引承認手続きを行います

画面4、5参照

|内容確認 [ 承認 ] |画面が表示されますので、取引内容を確認してください。

| 1 | 取引を承認し、 | 銀行へ送信する場合 |
|---|---------|-----------|
| - |         |           |

承認を押します。

<u>完了 [承認]</u>画面が表示されますので、「確認用パスワード」(仕向送金取引承認時のみ 「トランザクション認証番号」) を入力し実行 を押します。

【ご注意】

「ダブル承認」の場合は、一次承認者と最終承認者の両方の承認操作が必要です。 誤って承認された場合は、至急、「お問合せ先」(5ページ参照)までご連絡ください。

2 取引を利用者に差戻す場合

修正が必要な場合は差戻しを押します。

<u>完了 [ 差し戻し ]</u>画面が表示されるので差し戻し理由欄にコメントを記入し<mark>実行</mark>を押 します。

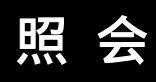

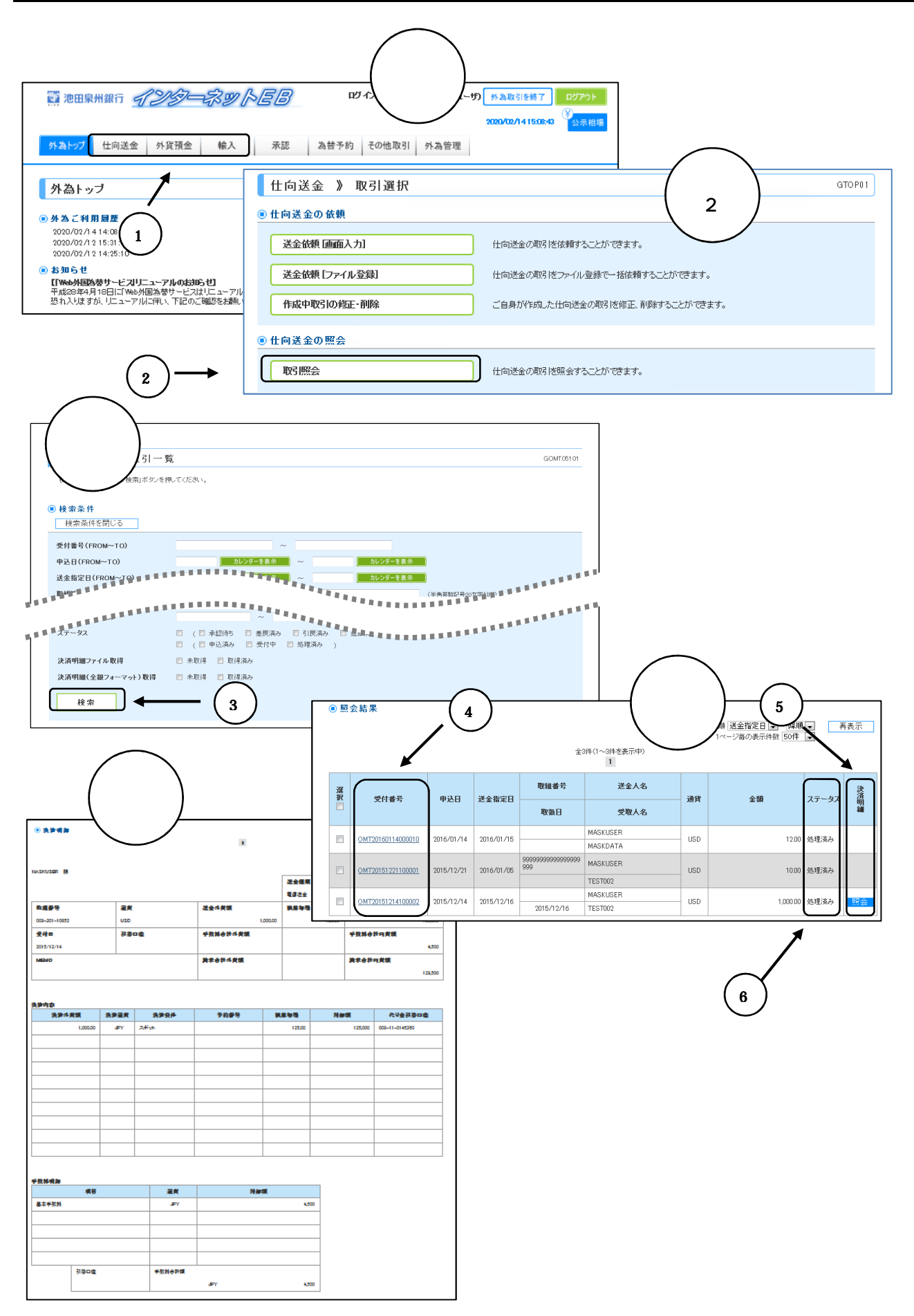

## 照会したい取引を選択します

## 画面1、2参照

「Web外国為替サービスタブメニュー」で照会を行う取引 を選択 し押します。

取引照会を押します。

検索条件を入力します

検索条件を入力し検索を押します。

## 照会結果を表示します

依頼内容の照会(受付番号)を選択し押します。

決済明細の照会 決済明細欄に照会 が表示されている取引は計算書が閲覧できます。 照会 を押すと計算書(画面)が表示されます。

【照会可能期間】

| 取引           | 照会可能期間      |
|--------------|-------------|
| 輸入信用状開設・条件変更 | 「有効期限」から1年  |
| 外国送金         | 「送金指定日」から1年 |
| 外貨預金振替       | 「振替指定日」から1年 |

## ステータス表示について

ステータス に申込をされた取引の処理状況が表示されます。

ステータスの内容は下表を参照ください。

(為替予約のステータスは 39 ページ。リーブオーダーのステータスは 43 ページを参照 ください)

| 承認待ち   | お客さま社内で、承認待ちとなっている状態              |
|--------|-----------------------------------|
| 一次承認待ち | お客さま社内で、承認待ちとなっている状態              |
| 最終承認待ち | お客さま社内で、承認待ちとなっている状態              |
| 差戻済み   | お客さま社内で、承認者が差戻しを行った状態             |
| 引戻済み   | お客さま社内で、依頼者自身が承認依頼の引戻し(取下げ)を行った状態 |
| 返却済み   | 池田泉州銀行からお客さまに取引の返却(差戻し) を行った状態    |
| 申込済み   | 池田泉州銀行へのお申込みが完了した状態               |
| 受付中    | 池田泉州銀行でお取引を受付た状態                  |
| 処理済み   | 池田泉州銀行でのお取引が完了した状態                |

画面3参照

画面4・5参照

## その他の照会画面

## 相場情報照会

|                                                                             | ወታብ                                                                                                    | ン名:田安T008 様(管理者ユーザ) 🤺                                                                                                    | 為取引を終う                                                                                                    | לים                                                                                                    | アウト                                                                                                    |                                                                                                    |                                                                                                    |                                                                                                    |                                                                                                    |
|-----------------------------------------------------------------------------|----------------------------------------------------------------------------------------------------|----------------------------------------------------------------------------------------------------|----------------------------------------------------------------------------------------------------|----------------------------------------------------------------------------------------------------|----------------------------------------------------------------------------------------------------|----------------------------------------------------------------------------------------------------|----------------------------------------------------------------------------------------------------|----------------------------------------------------------------------------------------------------|----------------------------------------------------------------------------------------------------|
|                                                                             |                                                                                                    | 202                                                                                                    | 0/02/1415:0                                                                                                    | 8:43                                                                                                    | 示相場                                                                                                    |                                                                                                    |                                                                                                    |                                                                                                    |                                                                                                    |
| 外為トップ 仕向送金 外貨預金 輸入 承認 為                                                     | 替予約<br>·                                                                                                    | その他取引 外為管理                                                                                                    |                                                                                                    |                                                                                                    |                                                                                                    |                                                                                                    |                                                                                                    |                                                                                                    |                                                                                                    |
| めたいづ                                                                        |                                                                                                    |                                                                                                    |                                                                                                    | GI                                                                                                    | raem                                                                                                    |                                                                                                    |                                                                                                    |                                                                                                    |                                                                                                    |
| ノド葡ェッフ                                                                      |                                                                                                    |                                                                                                    |                                                                                                    |                                                                                                    |                                                                                                    |                                                                                                    |                                                                                                    |                                                                                                    |                                                                                                    |
| <ul> <li>         ・         ・         ・</li></ul>                           |                                                                                                    |                                                                                                    |                                                                                                    | ?                                                                                                    | <b>V</b> J                                                                                                    |                                                                                                    |                                                                                                    |                                                                                                    |                                                                                                    |
| 2020/02/12 15:31:38                                                         | 公示                                                                                                    | 相場                                                                                                    |                                                                                                    |                                                                                                    |                                                                                                    |                                                                                                    |                                                                                                    |                                                                                                    | GHLP16                                                                                                    |
| 2020/02/12 14:25:10                                                         | 長該東部日                                                                                                    | 時: 2016/02/25 16:54                                                                                                    |                                                                                                    |                                                                                                    |                                                                                                    |                                                                                                    |                                                                                                    |                                                                                                    |                                                                                                    |
| <ul> <li>お知らせ<br/>【「Web外国為参サービスリニューアルのお知らせ】</li> </ul>                      | <ol> <li>公示相</li> <li>時間帯</li> <li>掲載士</li> </ol>                                                                                           | 場はお寄稿とお取引することを保証するものではありません<br>によっては実際と異なるレートが掲載されている場合があり<br>わている現実は母談客参口機構されたいであり あくまでの                                                                                                    | (。<br>ほすので、あらかじ<br>(安と)してご利用(た                                                                                                    | のご了承ください<br>油、                                                                                                    |                                                                                                    |                                                                                                    |                                                                                                    |                                                                                                    |                                                                                                    |
| 平成28年4月18日に「Web外国為替サービスはリニューアルを行いました。<br>恐れ入りはすが、「ニューアルに伴い、下記のご確認をお願いいたします。 |                                                                                                    |                                                                                                    |                                                                                                    |                                                                                                    |                                                                                                    |                                                                                                    |                                                                                                    | -:*                                                                                                    | 確定を表します。                                                                                                    |
|                                                                             |                                                                                                    |                                                                                                    |                                                                                                    |                                                                                                    |                                                                                                    |                                                                                                    | (*):1                                                                                                    | ****: お取り扱い<br>00減貨あたりの円                                                                                                    | いしておりません。<br>相場を表します。                                                                                                    |
|                                                                             |                                                                                                    |                                                                                                    |                                                                                                    | SELLING                                                                                                    |                                                                                                    |                                                                                                    | (*): 1<br>BLIYING                                                                                                    | **** : お取り取し<br>00通貨あたりの円                                                                                                    | いしておりはせん。<br>相場を表します。                                                                                                    |
|                                                                             |                                                                                                    | 通货                                                                                                    | TTS                                                                                                    | SELLING                                                                                                    | CASH.5                                                                                                    | TTB                                                                                                    | (*):1<br>BLMING<br>A/S                                                                                                    | ****: お取り扱し<br>00通貨あたりの円<br>CASH.B                                                                                                    | しておりばせん。<br>相場を表します。<br>TTM                                                                                                    |
|                                                                             | USD                                                                                                    | <b>道教</b><br>アメ25千万                                                                                                    | TTS<br>122.00                                                                                                    | SELLING<br>ACC<br>122.18                                                                                                    | CASH.5<br>123.80                                                                                                    | TTB<br>120.00                                                                                                    | (*):1<br>BUMING<br>A/S<br>119.82                                                                                                    | ****: お取り扱い<br>00道安あたりの円<br>CASH.B<br>11820                                                                                                    | Nしておりはせん。<br>相場を表します。<br>TTM<br>121.00                                                                                                    |
|                                                                             | USD                                                                                                    | 道史<br>7メ05ドル<br>ユーロ                                                                                                    | TTS<br>122.00<br>131.50                                                                                                    | SELLING<br>ACC<br>12218<br>131 <i>5</i> 7                                                                                                    | CASH.5<br>122.80<br>134.00                                                                                                    | TTB<br>120.00<br>128.50                                                                                                    | (*): 1<br>BUMING<br>A/S<br>11982<br>12833                                                                                                    | ****: お取り扱い<br>00歳単気あたりの円<br>CASH.B<br>118.20<br>126.00                                                                                                    | NLでおりはせん。<br>相場を表します。<br>TTM<br>121.00<br>130.00                                                                                                    |
|                                                                             | LSD<br>EUR<br>GBP                                                                                                    | 通数<br>7×50×56<br>3 0<br>73-12/9* ポンド                                                                                                    | TTS<br>122.00<br>131.50<br>174.51                                                                                                    | SELLING<br>ACC<br>12218<br>131.67<br>17480                                                                                                    | CASH.S<br>123.80<br>134.00<br>182.51                                                                                                    | TTB<br>120.00<br>128.50<br>166.51                                                                                                    | (*):1<br>BUMING<br>A/S<br>119.82<br>128.33<br>166.22                                                                                                    | ****: お歌/服)。<br>00歳豊気あたりの円<br>CASHB<br>11820<br>12600<br>15851                                                                                                    | NLでおりません。<br>招補を表します。<br>TTM<br>121.00<br>130.00<br>170.51                                                                                                    |
|                                                                             | USD<br>EUR<br>GBP<br>OAD                                                                                                    | 譲東     アメのたちん     コーロ     フラールグイルド     カゲナル     オケチル     オーロ     ロック     ロック                                                                                                    | TTS<br>122.00<br>131.50<br>174.51<br>803.62                                                                                                    | SELLING<br>ACC<br>12218<br>131.67<br>174.80<br>809                                                                                                    | CASHS<br>123.80<br>134.00<br>182.51<br>3236                                                                                                    | TTB<br>12000<br>12850<br>16651<br>8076                                                                                                    | (*):1<br>BL/MING<br>A/S<br>11982<br>12833<br>16622<br>8063                                                                                                    | ****: : お歌 / 歌山<br>の(過貨系たりの円<br>CASHB<br>118:20<br>126:00<br>158:51<br>71:75                                                                                                    | しておりません。<br>招補を表します。<br>TTM<br>121.00<br>130000<br>17051<br>02.35                                                                                                    |
|                                                                             | USD<br>EUR<br>GBP<br>CAO<br>AUD                                                                                                    | 満定<br>アメルカドル<br>ユーロ<br>スタールノウ・ボイト<br>カプシドル<br>オース・ライリアドル<br>オース・ライリアドル<br>フィン・ライ・<br>マース・フィン・ド・                                                                                                    | TTS<br>122.00<br>131.50<br>174.51<br>83.96<br>362.00<br>111.46                                                                                                    | SELLING<br>ACC<br>12218<br>131.67<br>17480<br>8408<br>34219<br>1119.58                                                                                                    | CASH.S<br>12380<br>13400<br>18251<br>9296<br>37050<br>119245                                                                                                    | TTB<br>12000<br>12850<br>16651<br>8076<br>25800<br>11655                                                                                                    | (*):1<br>BL/MNG<br>A/S<br>11982<br>12833<br>16622<br>8063<br>305781<br>11559                                                                                                    | ****: : お取り取し<br>00減資あたりの円<br>118:20<br>118:20<br>158:51<br>71:75<br>248:50<br>119:55                                                                                                    | いしておりません。<br>田様を表します。<br>TTM<br>121.00<br>130.00<br>17051<br>82.36<br>360.00<br>11755                                                                                                    |
|                                                                             | USD<br>EUR<br>GEP<br>0.40<br>AUD<br>0HF                                                                                                    | プジントドル<br>ユーロ<br>ガンドンドル<br>オースラリンドル<br>オースラリンドル<br>メイススラジン<br>ー、レース・チャル<br>し                                                                                                    | TTS<br>122.00<br>131.50<br>174.51<br>83.96<br>362.00<br>118.46<br>78.58                                                                                                    | SELLING<br>ACC<br>12218<br>131.67<br>174.80<br>8408<br>36219<br>36219<br>11858<br>78.78                                                                                                    | CASH.S<br>123.80<br>134.00<br>182.51<br>92.96<br>370.50<br>122.45<br>9559                                                                                                    | TTB<br>12000<br>12850<br>16651<br>8076<br>359.00<br>11655<br>7459                                                                                                    | (*):1<br>BLMNG<br>A/S<br>11982<br>12833<br>16622<br>8063<br>35781<br>35781<br>1652<br>7440                                                                                                    | ****: : お取り取し<br>OX通貨あたりの円<br>CASHLB<br>11820<br>12500<br>15851<br>7176<br>34950<br>11265<br>6658                                                                                                    | しておりません。<br>田嶋をあします。<br>TTM<br>121.00<br>130.00<br>17051<br>02.36<br>360.00<br>117.55<br>72559                                                                                                    |
|                                                                             | USD<br>EUR<br>GEP<br>0.40<br>AUD<br>0HF<br>N2D<br>DKK                                                                                       | また アメカンドル コーロ フレング 化ド カンドング 化ド カナング インド カナング インド スペンプンドル オーネジルアドル スペンプン ニュージーグドドル ニュン ジョン クローえ                                                                                                    | TTS<br>122.00<br>131.50<br>174.51<br>83.96<br>362.00<br>118.46<br>78.58<br>17.50                                                                                                    | SELLING<br>ACC<br>12218<br>131 67<br>17480<br>8409<br>36219<br>11858<br>7878<br>1753                                                                                                    | CASH.5<br>12380<br>13400<br>18251<br>9296<br>37050<br>12245<br>8659<br>1850                                                                                                    | TTB<br>12000<br>12850<br>16651<br>8075<br>358.00<br>116.65<br>74.55<br>16.80                                                                                                    | (*):1<br>EUMING<br>A/S<br>11982<br>12833<br>16622<br>8063<br>35781<br>11652<br>11652<br>0540<br>1687                                                                                                    | ****: : お取り取<br>の以着安东たりの円<br>「ころSHLB<br>11820<br>126500<br>118551<br>7175<br>34950<br>11265<br>66559<br>11430                                                                                                    | しておりません。<br>招換を決します。           TTM           121.00           130.00           17051           82.36           360.00           117.55           78.59           1720                                                                                      |
|                                                                             | LED<br>ELR<br>GEP<br>0.40<br>ALD<br>0HF<br>NED<br>DRK<br>NEK                                                                                | 満定     アメルシドル     コーロ     オース・フィン・グル・グー     オース・フィン・グル・グー     オース・フィン・グル・     オース・フィン・     オース・フィン・     オース・フィン・     スペン・アン     ニュージー・ラン・ドール     デンマー・クシアー・ル     デンマー・クフロー・ネ     ゴー     パックロー・     オー     コー・     コー・     コー | TTS<br>122.00<br>131.50<br>174.51<br>83.96<br>362.00<br>118.45<br>78.59<br>17.50<br>13.78                                                                                                    | SELLING<br>ACC<br>12218<br>131.67<br>17480<br>8408<br>30219<br>11858<br>7878<br>7878<br>7878<br>7878<br>7878<br>7878<br>787                                                                                                    | CASH5<br>12280<br>13400<br>18251<br>9236<br>37050<br>12246<br>8659<br>1850<br>11578                                                                                                    | TTB<br>12000<br>119550<br>116551<br>35900<br>11655<br>7459<br>11550<br>11530<br>11318                                                                                                    | (*):1<br>ELYING<br>A/S<br>11982<br>12833<br>16622<br>8063<br>35738<br>11652<br>11652<br>7440<br>7440<br>1687<br>1335                                                                                                    | ****: お取り扱い<br>CASHB<br>11820<br>11820<br>11850<br>11851<br>71.75<br>24950<br>111285<br>6659<br>11480<br>11480                                                                                                    | しておりません。<br>招換を表します。           TTM           121.00           130.00           17051           82.36           360.00           117.55           76.59           17.20           13.46                                                                     |
|                                                                             | USD<br>EUR<br>GPP<br>040<br>AUD<br>04F<br>N2D<br>DKK<br>N0K<br>SEK                                                                          | 送表     アパルドル     ユーロ     スコーレグ・ボルト     カラッドル     オーネラリアドル     オーネラリアドル     スパスアラン     エュージーンデドル     デジマーク・クローネ     パルフェークローネ     スカニーデンクローナ                                                                                                    | TTS<br>12200<br>13150<br>17451<br>8356<br>36200<br>118.45<br>7858<br>1750<br>13288<br>1423                                                                                                    | SELLING<br>ACC<br>12218<br>133.67<br>17480<br>8409<br>36219<br>11858<br>78.37<br>11553<br>13281<br>1428                                                                                                    | CASH5<br>12230<br>112400<br>18251<br>9236<br>37050<br>12245<br>8655<br>1850<br>1578<br>11723                                                                                                    | TTB<br>12000<br>10250<br>10651<br>8005<br>10550<br>11555<br>7459<br>1650<br>1330<br>1334                                                                                                    | (*): 1<br>ELYING<br>A/S<br>119,82<br>128,33<br>166,22<br>80,65<br>357,81<br>111552<br>7,44,0<br>16,87<br>13,215<br>13,41                                                                                                    | ****: お取り扱い<br>のの道東系たどの円<br>「<br>たみSHB<br>118200<br>118200<br>119800<br>119851<br>71.78<br>34950<br>111285<br>66559<br>11480<br>11138<br>11138                                                                                                    | しておりません。<br>相場を表します。<br>TTM<br>121.00<br>130.00<br>170.51<br>02.26<br>360.00<br>117.55<br>76.59<br>17.20<br>13.46<br>13.83                                                                                                    |
|                                                                             | 450<br>848<br>669<br>640<br>640<br>046<br>046<br>N20<br>046<br>N20<br>N20<br>N20<br>N20<br>N20<br>N20<br>N20<br>N20<br>N20<br>N20           | また アメカンドル コーロ フレング・パン コーロ フレング・パン コーン フレング・パン コーン スパン フジット スパン フジット ングンドル パンシー・クローネ スパン ニシー・フローネ スパン ーン スパン ーン スパン ーン スパン スパン ーン スパン ーン ーン ーン ーン ーン ーン ーン ーン ーン ーン ーン ーン ーン                                                                                                    | TTS<br>122.00<br>131.50<br>174.51<br>83.56<br>362.00<br>118.86<br>78.59<br>17.50<br>13.78<br>17.50<br>1.128<br>1.122<br>1.150                                                                                                    | SELLING<br>ACC<br>12218<br>131857<br>177480<br>8408<br>36219<br>11888<br>7838<br>11888<br>7838<br>11858<br>11455<br>1566                                                                                                    | CASH5<br>12280<br>13400<br>18251<br>9236<br>27050<br>12246<br>8659<br>1850<br>1578<br>1850<br>1578<br>1723<br>11723                                                                                                    | TTB<br>12000<br>10250<br>10551<br>8005<br>7455<br>7455<br>11555<br>7455<br>11550<br>11358<br>11348<br>11348                                                                                                    | (*):1<br>EUMNG<br>A/S<br>11922<br>12833<br>16622<br>8063<br>25731<br>11652<br>7440<br>1687<br>1384<br>1135<br>1384<br>1134                                                                                                    | ****: お取り扱い<br>COASHB<br>118:20<br>198:00<br>198:51<br>71:78<br>74:85<br>65:55<br>14:80<br>11128<br>65:55<br>14:80<br>11138<br>10:84<br>11277                                                                                                    | しておりません。<br>時間を長します。<br>TTM<br>121.00<br>130.00<br>130.00<br>130.00<br>130.00<br>130.00<br>137.05<br>255.55<br>172.00<br>13.48<br>15.50                                                                                                    |
|                                                                             | 480<br>689<br>040<br>040<br>040<br>040<br>040<br>040<br>040<br>040<br>040<br>04                                                             |                                                                                                    | TTS<br>12200<br>13350<br>17451<br>8356<br>36200<br>11886<br>77658<br>1750<br>1328<br>1750<br>1328<br>1423<br>15503<br>8304                                                                                                    | SELLING<br>ACC<br>12218<br>131 67<br>17480<br>8408<br>08219<br>111858<br>7838<br>1753<br>1358<br>1358<br>1358<br>1358<br>1358<br>1358<br>1358<br>13                                                                                                    | CASH5<br>122.80<br>13400<br>182.51<br>97.36<br>97.36<br>97.36<br>122.46<br>86.59<br>15.78<br>15.78<br>15.79<br>15.79<br>15.78<br>15.78<br>15.79<br>15.79<br>15. | TTB<br>12000<br>12850<br>10651<br>8007<br>25900<br>111655<br>7459<br>11550<br>11318<br>11318<br>11318<br>11318                                                                                                    | (*): 1<br>EUMMS<br>A/S<br>11982<br>12833<br>16622<br>8063<br>16622<br>8063<br>16622<br>8063<br>16522<br>1052<br>1052<br>1052<br>1052<br>1052<br>1052<br>1052<br>1052<br>1052<br>1052<br>1052<br>1052<br>1052<br>1052<br>1052<br>1052<br>1052<br>1052<br>1052<br>1052<br>1052<br>1052<br>1052<br>1052<br>1052<br>1052<br>1052<br>1052<br>1052<br>1052<br>1052<br>1052<br>1052<br>1052<br>1052<br>1055<br>1055<br>1055 | ****: お取り扱い<br>coa豊本あたりの円<br>CASHB<br>118:20<br>198:51<br>77:75<br>24950<br>119:55<br>119:55<br>88:59<br>119:55<br>88:59<br>119:55<br>119:55<br>88:59<br>119:55<br>119:55<br>119                                                                                                    | リ、て参加ません。<br>は数を応見ます。<br>「19100<br>19100<br>19000<br>19000<br>19236<br>395000<br>117555<br>17255<br>17255<br>17255<br>17250<br>12348<br>15353<br>5221                                                                                                    |
|                                                                             | 450<br>849<br>040<br>040<br>040<br>046<br>ND<br>046<br>ND<br>ND<br>ND<br>ND<br>ND<br>ND<br>ND<br>ND<br>ND<br>ND<br>ND<br>ND<br>ND           |                                                                                                    | TTS<br>122.00<br>135.90<br>174.81<br>8.336<br>362.00<br>118.45<br>7.759<br>17.50<br>1.378<br>1.750<br>1.378<br>1.750<br>1.553<br>8.304<br>3.33                                                                                                    | SELLING<br>ACC<br>12218<br>131.67<br>17480<br>8408<br>36219<br>111858<br>111553<br>1328<br>1425<br>1556<br>8221<br>334                                                                                                    | CASH5<br>12280<br>13400<br>19246<br>27050<br>12246<br>8659<br>1550<br>1550<br>1550<br>1557<br>1550<br>1557<br>1558<br>1558<br>1558<br>1558<br>1558<br>1558<br>1558                                                                                                    | TTB<br>12000<br>12950<br>16551<br>8076<br>25900<br>111655<br>16550<br>11358<br>11350<br>11358<br>11354<br>11349<br>11349<br>11 | (*): 1<br>EUMING<br>A/S<br>119.82<br>128.33<br>166.22<br>80.63<br>156.22<br>80.63<br>156.22<br>10.62<br>10.62<br>10.62<br>11.62<br>11.6                                                                                                 | ****: ままい あたいの円<br>のの通常をあたりの円<br>日本のの<br>119:20<br>19:50<br>19:50<br>19:50<br>19:50<br>19:50<br>11:25<br>6:559<br>11:25<br>11:50<br>11:25<br>11:50<br>11:25<br>11:50<br>11:25<br>11:50<br>11:25<br>11:50<br>11:25<br>11:50<br>11:50<br>11:5 | リ、て参加者せん。<br>は数率をあします。<br>「12100<br>12000<br>130000<br>17055<br>360000<br>117755<br>360000<br>117755<br>365000<br>11248<br>11520<br>12383<br>15500<br>12383<br>15500<br>12383                                                                              |
|                                                                             | 450<br>847<br>040<br>040<br>046<br>046<br>N20<br>046<br>N20<br>046<br>N20<br>046<br>N20<br>046<br>N20<br>046<br>N20<br>00<br>N1<br>00<br>N1 | また                                                                                                    | TTS           122.00           1212.00           1212.00           1214.01           83.96           370.00           118.86           7859           1750           1278           1423           1553           83.04           3.04           3.04           3.04           3.04           3.04           3.04           3.04 | SELLING<br>ACC<br>12218<br>131.67<br>17400<br>36219<br>36219<br>36219<br>36219<br>11858<br>11858<br>11857<br>11858<br>11858 | CASH5<br>12280<br>13400<br>19251<br>9256<br>37050<br>12246<br>8659<br>1950<br>1950<br>1950<br>1950<br>1950<br>1950<br>1950<br>19                                                                                                    | TTB<br>120,00<br>129,50<br>165,51<br>80,76<br>359,00<br>1116,55<br>74,59<br>115,50<br>115,50<br>113,10<br>113,10                                                                                                    | (*):1<br>EUMNG<br>A/S<br>11982<br>12833<br>16622<br>8053<br>357,81<br>11652<br>7440<br>1552<br>7440<br>1315<br>1346<br>1474<br>1474<br>1315<br>1346<br>1474<br>1474<br>1475<br>1346<br>1475<br>1475  | ****: ままい 読い<br>のの通常あたりの円<br>CASHB<br>1119 20<br>119 20<br>119 20<br>119 20<br>19 20<br>19 20<br>19 20<br>19 20<br>19 20<br>11125<br>6659<br>11450<br>11138<br>11480<br>11138<br>1149<br>1157<br>1158<br>1159<br>1159                                                                                                    | <ul> <li>リーンドが見てせん。</li> <li>開始をあします。</li> <li>TTM</li> <li>121.00</li> <li>130.00</li> <li>170.01</li> <li>100.00</li> <li>170.01</li> <li>100.00</li> <li>170.05</li> <li>170.05</li> <li>177.00</li> <li>13.03</li> <li>15.00</li> <li>61.00</li> </ul> |

当日の当行の公示相場(AM10:20頃公表)を照会いただけます。

「Web外国為替サービス」画面右上の公示相場を押します。

【ご注意】

相場の急変等により、公示相場でお取引できない場合がございますのでご了 承願います。 外貨(流動性)預金の入出金明細が照会いただけます。 「Web外国為替サービスタブメニュー」外貨預金 入出金明細照会 を押すと 入出金明細照会画面に遷移します。

|                                                                                                    | バグ 小水 加 い か か か か か か か か か か か か か か か か か か                                                                                           |     |
|----------------------------------------------------------------------------------------------------|----------------------------------------------------------------------------------------------------|-----|
| <ul> <li>外為トップ</li> <li>・外為ご利用展歴<br/>2020/02/14 14:08:49<br/>2020/02/12 15:31:38</li> </ul>          | STOPOO                                                                                                    |     |
| お知らせ<br>ITWeb外国地参サービスリレニューアルのお知らせ」<br>平成28年4月16日に1Web外国地参サービスはリニューアル<br>恐れ入りますが、リニューアルに伴い、下記のご確認をお願い | 外貨預金振替 》取引選択         GTC           ● 外貨預金振替の依頼            振替依頼 (画面入力)             作成中取引の修正・削除         ご自身が作成した外貨預金振替の取引き修用、削除することができます。 | P02 |
|                                                                                                    | <ul> <li> 外貨預金振替の照会 </li> <li> 取引照会  外貨預金人出金明細の照会  </li> <li> 人出金明細原会  ご自身の回知に対する入金や出金の明細を開会することができます。</li></ul>                        |     |
|                                                                                                    | ● 外貨預金振替依頼の引戻し           承認待ち取引の引戻し           ご自身が依頼した取引を引戻しすることができます。                                                                  |     |

## 口座番号の選択後、検索 を押します。照会結果に遷移します。

| 外貨預金 》                                   | 入出金明細照                                            | ₹.                          |              |                       | GFXA051                    | 01  |
|------------------------------------------|---------------------------------------------------|-----------------------------|--------------|-----------------------|----------------------------|-----|
| 検索条件を入力の上、「<br><mark>※</mark> は必須入力項目です。 | 検索」ボタンを押してくださ                                     | il io                       |              |                       |                            |     |
| ● 検索条件                                   |                                                   |                             |              |                       |                            |     |
| 検索条件を閉じる                                 | 7                                                 |                             |              |                       |                            |     |
| 店番                                       | 101                                               | IKEDA MAIN OFFICE           |              |                       |                            |     |
| 顧客番号                                     |                                                   |                             |              |                       |                            |     |
| □座番号 <mark>※</mark>                      |                                                   |                             |              |                       |                            |     |
| 取引日(FROM~TO)                             |                                                   | カレンダーを表                     | <u>⊼</u> ~ □ | カレンダーを表示              |                            |     |
| 検索                                       | <b> </b>                                          | —( 3 )                      |              |                       |                            |     |
| ·                                        | ,                                                 | $\bigcirc$                  |              |                       |                            |     |
|                                          |                                                   | 7                           |              |                       |                            |     |
|                                          | <ul> <li>         ・         ・         ・</li></ul> | <b>5果</b><br>新日時:2015/04/01 | 12:00:00     |                       |                            |     |
|                                          | ≪ <u>10ぺ~-3</u>                                   |                             |              | 全3件(1~3件<br>1 2 3 4 5 | を表示中)<br><u>6 7 8 9 10</u> |     |
|                                          | 取引日                                               | 起算日                         | お支払金額        | お預り金額                 | 残高                         |     |
|                                          |                                                   |                             |              |                       |                            |     |
|                                          | 0015 (04                                          | (01                         |              |                       | 10000                      | 残高明 |
|                                          | 2015/04/                                          | 01                          |              |                       | 1,800.00                   |     |

200.00

2015/04/01

2015/08/31

2015/08/30

≪ <u>10ページ前</u> ● <u>前ページ</u>

500.00

**1** 2 3 4 5 6 7 8 9 <u>10</u>

<u> 次ページ</u> • <u>10ページ次</u> »

<u>次ページ</u> ● <u>10ページ次</u> ▶

外貨預金振替

外国為替

1,800.00

1,300.00

## 便利な機能(入力補助機能,一時データ保存機能)

| 画面                                           | 輸入信用状開設依頼画面(詳しくは22ページ参照)                                                                                                    |
|----------------------------------------------|----------------------------------------------------------------------------------------------------|
| ● 基本 倍<br>発行希望日来<br>(EXPECTED DATE OF )SSUE) | 1         テンプレート読込           カレンダーを表示         A                                                                                                    |
| お客機整理番号<br>(YOUR REF NO.)                    | 2015年3月 2015年4月                                                                                                    |
| 通知方法类<br>(ADVISING METHOD)                   | FULL CABLE WITHOUT MAIL CONFIRMATION     1     2     3     1     2                                                                                                    |
| ■ ご依頼人 (APPLICANT)                           | e         7         8         9         10         11         12         3         4         5         6         7         8         9           13         14         15         16         17         18         19         10         11         12         13         14         15         16                                         |
| <b>依頼人名</b> (NAME) <del>米</del>              | 20         21         22         23         24         25         26         17         18         19         20         21         22         23           MASKLISER         27         28         29         30         31         24         25         28         17         18         19         20         21         22         23 |
| 住新(ADD RESS) 💥                               | MASKADRESS           「板積人名」と「住所」を併せて半角英数記号140文字以内で入力してくどへ                                                                                                    |
| ● 受益者(BENEFICIARY                            |                                                                                                    |
| 受益者名 (NAME) 🔀                                | 受益者情報を表示                                                                                                    |
| 图名•佳新(ADDRESS) X                             | 「受益者名」と「四名・住所」を併せて半角英数記号140文字以内で入力してください。                                                                                                    |
| ◉通知銀行(ADVISING B                             | ANK)                                                                                                    |
| 通知銀行の指定有無 <mark>※</mark>                     | ◎ 指定する ◎ 指定しない                                                                                                    |
| BIC (SWIFT) I ~ K                            | (半角英数%文平または11文平)                                                                                                    |
| 金融機關者 (NAME)                                 | (半角英数記号心文字以内)                                                                                                    |
| 店名 (BRANCH)                                  | (半角葵数把号35文字以内)                                                                                                    |
| 图名-住新(ADDRESS)                               | (半角英数記号心文字以内)                                                                                                    |
| ❶信用状金額(CREDIT A                              | MOUNT) (3)                                                                                                    |
| 通貨 (CURRENCY) 🗶                              |                                                                                                    |
| 金額(AMOUNT) <mark>※</mark>                    |                                                                                                    |
|                                              |                                                                                                    |

## 入力補助機能

画面1参照

お客さまが取引依頼画面から入力される際に、入力を簡素化する補助機能があります。入力欄横 にあるボタンを押すと、カレンダーや登録情報一覧が表示され、一覧から入力したい日付や情報 をチェックすると、入力欄にデータが読み込まれます。

カレンダー

入力したい日を選択すると、自動的に日付が入力されます。 Aを押すとカレンダーの月が変わります。

受益者情報(仕向送金の場合は受取人情報)

受益者情報を登録することができます。(登録方法は34~35ページ参照)

通貨

リストボックスからお取引の通貨を選択してください。

その他、要求書類一覧,送金目的コード(34~35ページ参照)等があります。

## -時データ保存機能

### 画面2、3参照

データ入力中に作業を中断する場合、入力途中の内容を保存することができます。

仕向送金、輸入信用状開設、輸入信用状条件変更の依頼画面でご利用いただけます。

【ご注意】

入力作業を65分以上中断すると作成中のデータが消滅します。

作業を中断する場合はこの機能でデータを保存してください。

一時データを保存する場合

各種取引依頼画面にある一時保存を押すと入力中のデータが一時保存されます。

【ご注意】

1ユーザにつき取引毎に25件まで取引を保存できます。

一時保存された取引の保存期間は1年です。

一時データを読み込む場合

「Web外国為替サービスタブメニュー」(画面)の該当取引(仕向送金または輸入)を押します。

取引選択画面(画面)の作成中取引の修正・削除 を押します。

作成中取引一覧(画面)が表示されます。該当取引の受付番号を押すと作業が再開できます。

(外為トップの一覧表示)を押しても、作成中取引一覧(画面)が表示されます。)

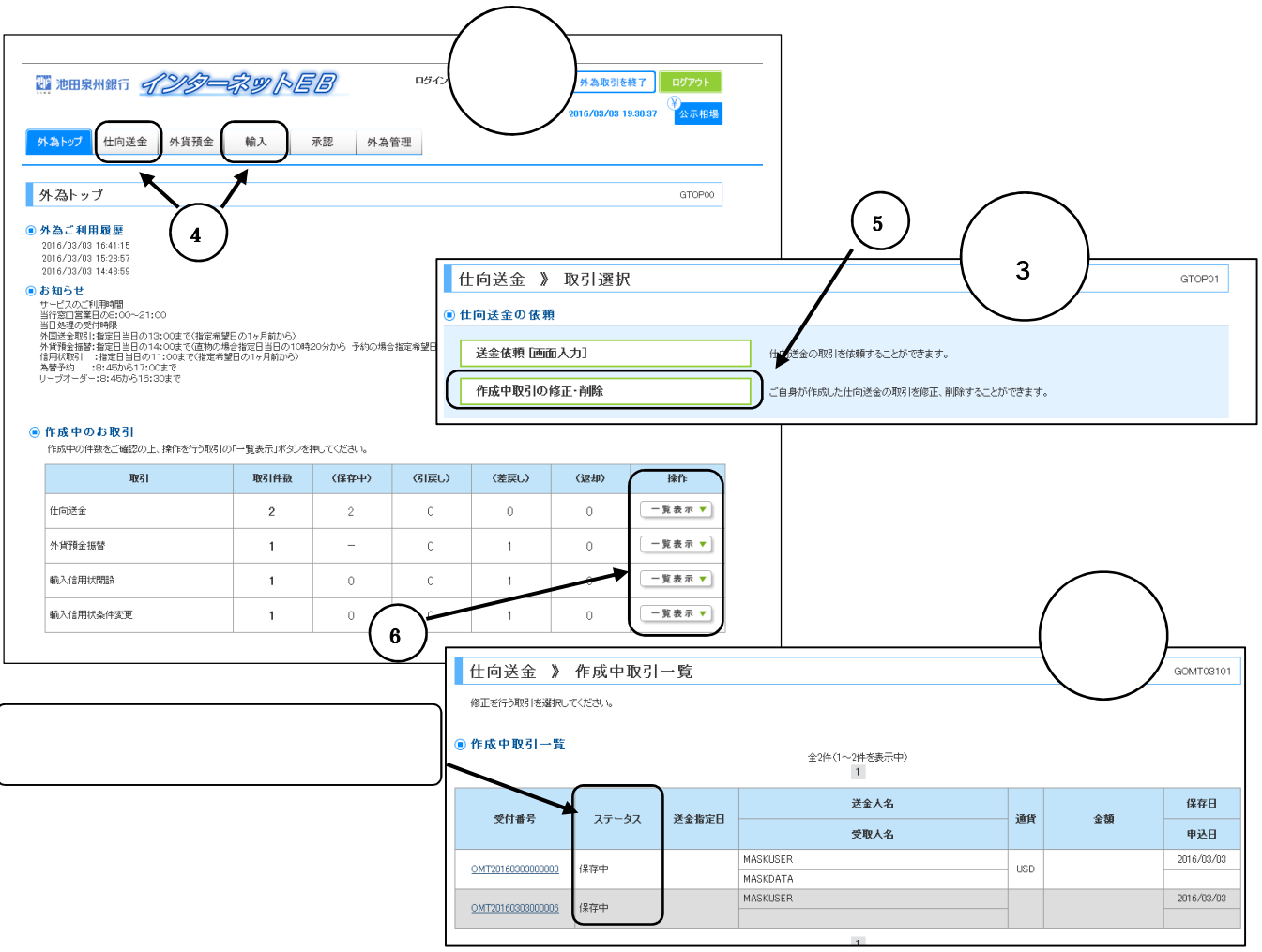

## 便利な機能(テンプレート機能)

|                                                      |                                                |                                                                   |                                      | 画面             |              |
|------------------------------------------------------|------------------------------------------------|-------------------------------------------------------------------|--------------------------------------|----------------|--------------|
|                                                      |                                                | 外為トップ 仕向送金 外                                                      | 貨預金 輸入                               | 承認 外為管理 2      |              |
|                                                      |                                                | 仕向送金 》 依頼     入力[依頼] >>> 内容確認     以下の項目を入力の上、内容確認     料は必須入力項目です。 | [依頼] >>> 完了[依頼]<br>らっき押してくだきい。       |                | GOMT01103    |
|                                                      |                                                | <ul> <li>基本情報</li> <li>送金指定日※</li> </ul>                          | カレンダーをき                              | <b>2</b> 元     | (2) テンブレート読込 |
| 依頼結                                                  | 果                                              | お客様整理番号                                                           |                                      | (半角英数記号33文字以内) | $\bigcirc$   |
| 入力1依頼] >>> 内容確認[                                     | 依頼] >>> 完了[依頼]                                 | 送金種類※                                                             | <ul> <li>海外向電信送金</li> <li></li></ul> |                |              |
| 承認者に対して承認依頼を行いました<br><注意>金融機関への送信は<br>引き続き、内容確認画面で指定 | 。<br>:完了しておりません。<br>記した承認者にご連絡していただき、指定した承認者によ | ▣ 送金人情報                                                           |                                      | v              |              |
|                                                      |                                                | 送金人名 <mark>※</mark>                                               | KEDA CO.,LTD                         | (依頼人情報を表示      |              |
| ● 取引情報                                               |                                                | 送金人住所 <mark>※</mark>                                              | UMEDA OSAKA                          |                |              |
| 受付番号                                                 | OMT20160303000007                              |                                                                   |                                      |                |              |
| 取引名                                                  | 仕向送金                                           |                                                                   |                                      |                |              |
| 店名                                                   | 101 IKEDA MAIN OFFICE イケダエイギョウブ                |                                                                   |                                      |                |              |
| 顧客番号                                                 | 10101123731                                    |                                                                   |                                      |                |              |
| 企業名(英字)                                              | MASKUSER                                       |                                                                   |                                      |                |              |
| ステータス                                                | 承認待ち                                           | ~                                                                 |                                      |                |              |
| 操作日時                                                 | 2016/03/03 1959-01                             | ( )                                                               |                                      |                |              |
| ●仕向送金メニューへ                                           | ≪新規の取引へ                                        | $\cup$                                                            | 申込書印刷                                |                |              |

「仕向送金」および「輸入信用状開設」は定型的な取引の内容をテンプレート(雛形)として 登録することができます。

保存可能データ数は取引毎に 1,000 件までです。

| テンプレートを保存する場合 | 画面1参照 |
|---------------|-------|
|               |       |

依頼結果画面でテンプレートの保存へを押します。

登録名称の入力欄が表示されますので、テンプレートにつける名前を入力して実行を押します。

|  | テンプレートを読み込む場合 | 画面2参照 |
|--|---------------|-------|
|--|---------------|-------|

各取引の依頼画面からテンプレート読込を押します。

テンプレート一覧画面を表示しますので、読み込みたいテンプレートを押します。依頼画面に テンプレートのデータを読み込みます。

|                                                                                                    | 2 15                                  | 3 (ガ) 外為取引を終う<br>2016/03/03 20:14 | 7 ログアウト         |                   |          |        |
|----------------------------------------------------------------------------------------------------|---------------------------------------|-----------------------------------|-----------------|-------------------|----------|--------|
| 外為トップ 仕向送金 外貨預金 輸入 承認                                                                                                    | 外為管理                                  |                                   |                 | (                 |          | ١      |
| <b>从</b> 为上 y - 1                                                                                                    |                                       |                                   |                 |                   |          | )      |
|                                                                                                    | ───────────────────────────────────── | 取引選択                              |                 |                   | · ·      | GTOP01 |
| ● 外為ご利用履歴<br>2016/09/09 16/11/15                                                                                                    | ◎ 仕向送金の依頼                             |                                   |                 |                   | $\smile$ |        |
| 2016/03/03 15:28:57<br>2016/03/03 14:48:59                                                                                          | 送金依頼「画面入                              | 力]                                | 仕向送金の取引を依頼することが | ができます。            |          |        |
| ● お知らせ サービスのご利用時間 当行窓口営業日の8:00~21:00 メロクが見たので、100~21:00                                                                             | 作成中取引の修正                              | E·削除                              | ご自身が作成した仕向送金の取  | 引を修正、削除することができます。 | 2        |        |
| 当日25年07月19日8<br>外国送金取引:指定日当日の13:00まで(指定希望日の1ヶ月前から)<br>外貨幣査振替:指定日当日の14:00まで(直物の場合指定日当日の10時20分)<br>信用状取引 :指定日当日の11:00まで(指定希望日の1ヶ月前から) | から 古 🖲 仕向送金の照会                        |                                   |                 |                   |          |        |
| 為替予約 :8:45から17:00まで<br>リーブオーダー:8:45から16:30まで                                                                                        | 取引照会                                  |                                   | 仕向送金の取引を照会すること  | いできます。            |          |        |
|                                                                                                    | ◉ 仕向送金依頼の引                            | 戻し                                |                 |                   |          |        |
|                                                                                                    | 承認待ち取引の引                              | IĘU                               | ご自身が依頼した仕向送金の取  | 引を引戻しすることができます。   |          |        |
|                                                                                                    | <ul> <li>① 仕向送金テンブレ・</li> </ul>       | ートの管理                             |                 |                   |          |        |
| (                                                                                                    | 4 テンブレートの登録                           | <b></b>                           | 仕向送金の取引をテンプレート量 | 診験することができます。      |          |        |
|                                                                                                    | テンプレートの照言                             | ☆·修正·削除                           | 登録中のテンプレートを照会、修 | 正、削除することができます。    |          |        |
| 仕向送金 》テンプレート一覧<br>登録されているテンプレートは以下の通りです。<br>詳細内容を確認する場合はは、対象のテンプレートを選択してください。                                                       | 画面<br>5                               |                                   | GOMT10101       |                   |          |        |
| <ul> <li>         ・検索条件          ・検索条件          ・検索条件          ・検索条件          ・検索条件          ・         ・         ・</li></ul>        |                                       |                                   |                 |                   |          |        |
|                                                                                                    |                                       | (全角半角33文字以内/前方→致)                 |                 |                   |          |        |
| 送金人名                                                                                                    |                                       | 依頼人情報を表示 (半角英数記号13                | 9支字以内/前方一致)     |                   |          |        |
| 受取人名                                                                                                    |                                       | 受益者情報を表示 (半角英数記号13                | 9文字以内/前方一致)     |                   |          |        |
| 通貨                                                                                                    | ×                                     |                                   |                 |                   |          |        |
| 検索                                                                                                    |                                       |                                   |                 |                   |          |        |
| (0) テンブレート 一覧                                                                                                    | 全3件〈1~3件を表示中〉<br>1                    |                                   |                 |                   |          |        |
| 5<br>                                                                                                    | 送金人名                                  | 受取人名                              | 通貨              |                   |          |        |
| 001 MASKDATA                                                                                                    |                                       | MASKDATA                          | USD             |                   |          |        |
| TTODI MASKDATA                                                                                                    |                                       | MASKDATA                          | USD             |                   |          |        |

テンプレートを修正・削除する場合

画面3~5参照

「Web外国為替サービスタブメニュー」の該当取引(仕向送金または輸入)を押します。

**取引選択画面のテンプレートの照会・修正・削除**を押します。

テンプレート一覧 から修正または削除するテンプレートを選択し押します。 データ読み込みをおこないますので、修正・削除を行ってください。

## 便利な機能(受益者情報登録,送金目的情報登録)

|                                                                                         | インターネットEB                                 | ログイン名: TEST 様(管理者ユーザ) 外為取引を検了 ログアウト                                                                                                    |
|-----------------------------------------------------------------------------------------|-------------------------------------------|----------------------------------------------------------------------------------------------------|
| 外為トップ 仕向送金                                                                              | 外貨預金 輸入 承認 外為                             | 2016/03/03 20-41-28 ¥25元411-58<br>唐理 1                                                                                                    |
| 外為トップ                                                                                   |                                           | GTOP00                                                                                                    |
| <ul> <li>外為ご利用履歴</li> <li>2016/03/03 16:41:15</li> <li>2016 (03/03 15:98:57)</li> </ul> |                                           | (画面)                                                                                                    |
| 2016/03/03 14:48:59<br>● お知らせ                                                           | 外為管理 》 業務選択                               | GTOP07                                                                                                    |
| サービスのご利用時間<br>当行窓口営業日の8:00~(<br>当日処理の受付時限<br>外国送金取引:指定日当日                               | ●操作履歴の照会                                  |                                                                                                    |
| 外貨預金振替:指定日当日<br>信用状取引 :指定日当日<br>為替予約 :8:45から1<br>リーブオーダー:8:45から                         | 操作履歴照会                                    | 操作の履歴を照会することができます。                                                                                                    |
| (                                                                                       | ◉ 各種メンテナンス                                |                                                                                                    |
|                                                                                         | 依頼人情報の登録                                  | 依頼人情報を登録することができます。                                                                                                    |
|                                                                                         | 依頼人情報の照会・変更・削除                            | 登録中の依頼人情報を照会、変更、削除することができます。                                                                                                    |
|                                                                                         | 受益者情報の登録                                  | 受益者情報を登録することができます。                                                                                                    |
|                                                                                         | 受益者情報の照会・変更・削除                            | 登録中の受益者情報を照会、変更、削除することができます。                                                                                                    |
|                                                                                         | 送金目的情報の登録                                 | 送金目的情報を登録することができます。                                                                                                    |
| 5                                                                                       | 送金目的情報の照会・変更・削除                           | 登録中の送金目的情報を照会、変更、削除することができます。                                                                                                    |
|                                                                                         |                                           |                                                                                                    |
| 爱益者情報 》 登録                                                                              | (画面 )                                     | Case for 110.                                                                                                    |
| 入力[登録] >>> 内容確認                                                                         | 登録) >>> 完了 3                              |                                                                                                    |
| ※は必須入力項目です。<br>● 受益者情報                                                                  | Ŭ                                         |                                                                                                    |
| · 查报名珠≍<br>"王经看名※                                                                       | (全集+角10次末23内)                             |                                                                                                    |
| <b>≟所</b> ₩                                                                             | 「受益参考」と「住所」た果在で半典美数定号140本本は内マ入力につください。    |                                                                                                    |
| · 建根人圆布 ₩                                                                               | (半女共S                                     |                                                                                                    |
| 北京人間名(本品所位面)<br>北京人口在盛外(IBAN等)                                                          | (+6.55                                    | ▼           ₹8000000000000000000000000000000000000                                                                                                    |
| ● 金融 极质 情讯                                                                              |                                           |                                                                                                    |
| BIC (SWIFT) コード<br>全統編页 S                                                               | (争負集数(2大事金化)注(1)公本)                       |                                                                                                    |
| <b>克庙</b> 名                                                                             | 「金泰藤属ち」と「文字ち」を茶せて今角美放走号140次半20内で入力にてください。 |                                                                                                    |
|                                                                                         | (# <b>金</b> 典型                            | estate and the second second s |
| ● 法全目的情讯<br>通会目的                                                                        | . 这会行的情報を表示                               |                                                                                                    |
| 進全理由                                                                                    | 御入・徐女質悪の陽合には、奥洋的商品を登録してください。              |                                                                                                    |
| 内容最深▶                                                                                   |                                           | 画面 \                                                                                                    |
|                                                                                         |                                           |                                                                                                    |
|                                                                                         |                                           | 人力(登録) >>> 内宮確認(登録) >>> 完了(登録)                                                                                                    |
|                                                                                         |                                           | 秋下の項目を入力の上「何時確認」はタンを押して 伏さい。<br>※11.250歳入力項目です。                                                                                                    |
|                                                                                         |                                           | <ul> <li>◎ 法会目的接收</li> <li>金数客店#</li> <li>(±4+4mitran)</li> </ul>                                                                                                    |
|                                                                                         |                                           | Add DH A                                                                                                    |
|                                                                                         |                                           | <u>Pienaz</u> ►                                                                                                    |

## 「受益者情報」登録機能

取引の受益者(仕向送金の場合は受取人)の情報をあらかじめ登録できます。取引申込の 際に、登録したデータを読み込むことができるので、申込の都度入力する必要がなく 便利です。

 外為管理画面を表示します
 画面1参照

 「Web外国為替サービスタブメニュー」の外為管理を押します。

 受益者情報を登録する場合
 画面2参照

 受益者情報の登録を押します。

 受益者情報登録画面(画面)が表示されるので、受益者情報の登録を行います。

 受益者情報を変更・削除する場合
 画面2参照

 受益者情報を変更・削除する場合

 受益者情報を変更・削除する場合

 受益者情報を変更・削除する場合

 受益者情報の照会・変更・削除

 受益者情報のの変更・削除

## 「送金目的情報」登録機能

仕向送金の際の送金目的・送金理由などの情報をあらかじめ登録できます。仕向送金 取引申込の際に、登録したデータを読み込むことができるので、申込の都度入力する 必要がなく便利です。

 外為管理画面を表示します
 画面1参照

 「Web外国為替サービスタブメニュー」の外為管理を押します。

 送金目的情報を登録する場合
 画面2参照

 送金目的情報の登録を押します。

 送金目的情報登録画面(画面)が表示されるので、送金目的情報の登録を行います。

 送金目的情報を変更・削除する場合
 画面2参照

 送金目的情報を変更・削除する場合
 画面2参照

 送金目的情報を変更・削除する場合
 画面2参照

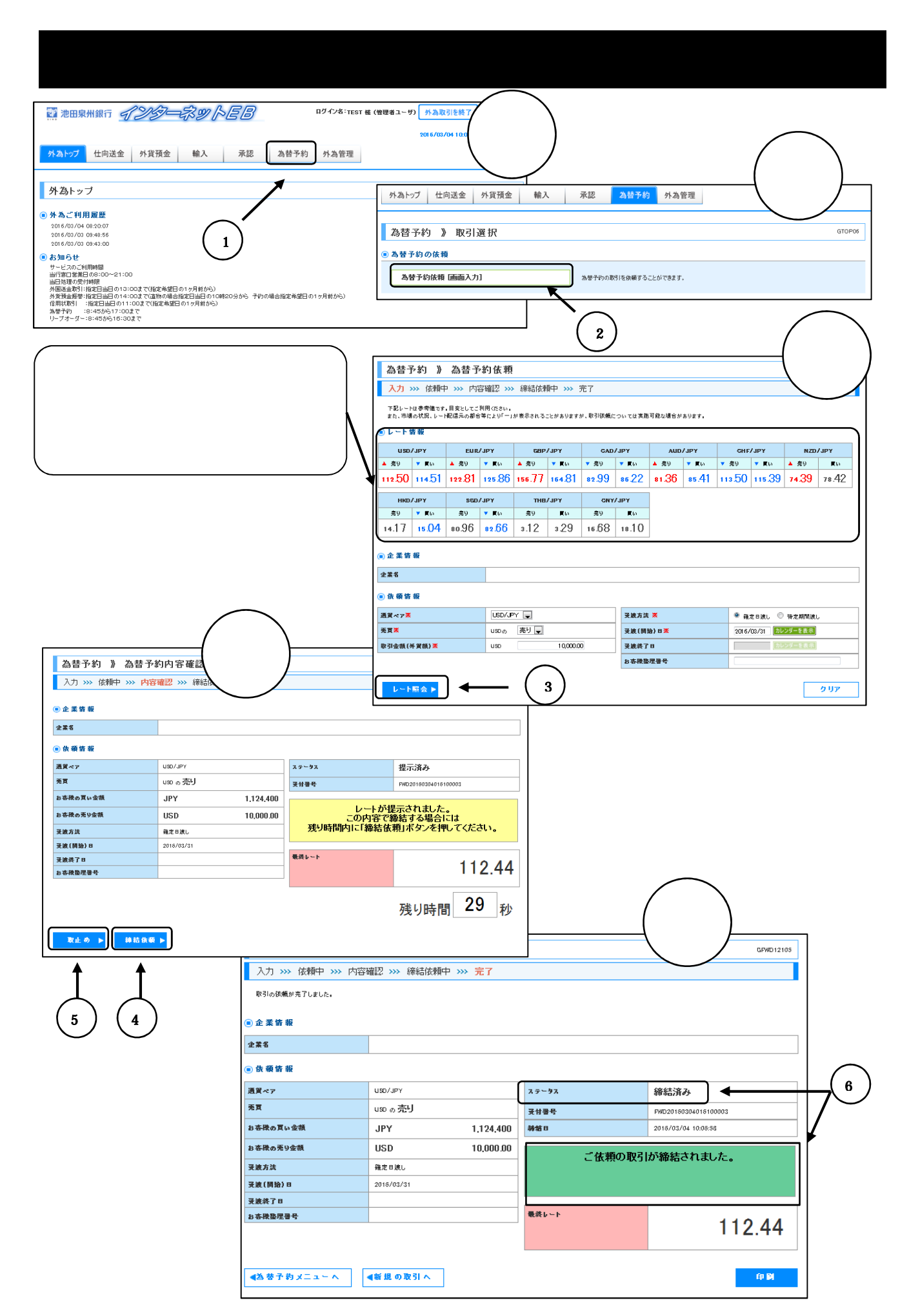

## 「為替予約」画面を表示します

## 画面1、2参照

「Web外国為替サービスタブメニュー」の為替予約 を押します。

為替予約依頼 [画面入力] を押します。

### 【ご注意】

Web外国為替サービスと電話での為替予約関連取引を併用されますと、お客さまごとに定めました限度額をオーバーする事があります。その場合、オーバーした為替予約はキャンセルしキャンセルにより生じた費用及び損失はお客さまにご負担いただくことになりますのでご留意ください。

【ご注意】

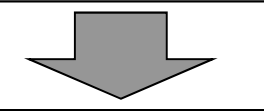

「為替予約依頼」画面に取引内容を入力します

画面3参照

| 依頼内容を入力後、 | レート照会 |
|-----------|-------|
| を押します。    |       |

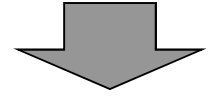

| 売り(お客さまの外貨売り「輸出予約」)<br>買い(お客さまの外貨買い「輸入予約」)<br>ご利用時間                                                                                               |            |  |  |  |  |  |  |
|----------------------------------------------------------------------------------------------------|------------|--|--|--|--|--|--|
| 受渡開始日                                                                                                    | ご利用時間      |  |  |  |  |  |  |
| 翌営業日                                                                                                    | 8:45~15:00 |  |  |  |  |  |  |
| 翌々営業日以降1年以内                                                                                                    | 8:45~17:00 |  |  |  |  |  |  |
| <ul> <li>         翌々営業日以降1年以内 8:45~17:00     </li> <li>         受渡(開始日)日、受渡終了日         米国または当該通貨の所在国が祝日の場合、         指定することができません。     </li> </ul> |            |  |  |  |  |  |  |

レートをご確認ください 取引を締結する場合残り時間内に<br/>
締結依頼 を押します。

締結しない場合は取止めを押します。

締結が成立していることを必ずご確認ください 画面5参照

急激な相場変動があった場合など<mark>締結依頼</mark>を押しても締結できない場合があります。 必ず「ステータス」 が「締結済み」となっていることをご確認ください。(ステータスの詳 細は 39 ページ参照)

締結が成立した後、予約番号の確認は「取引確認」にて行ってください。(38 ページ参照)

## 為替予約の取引確認

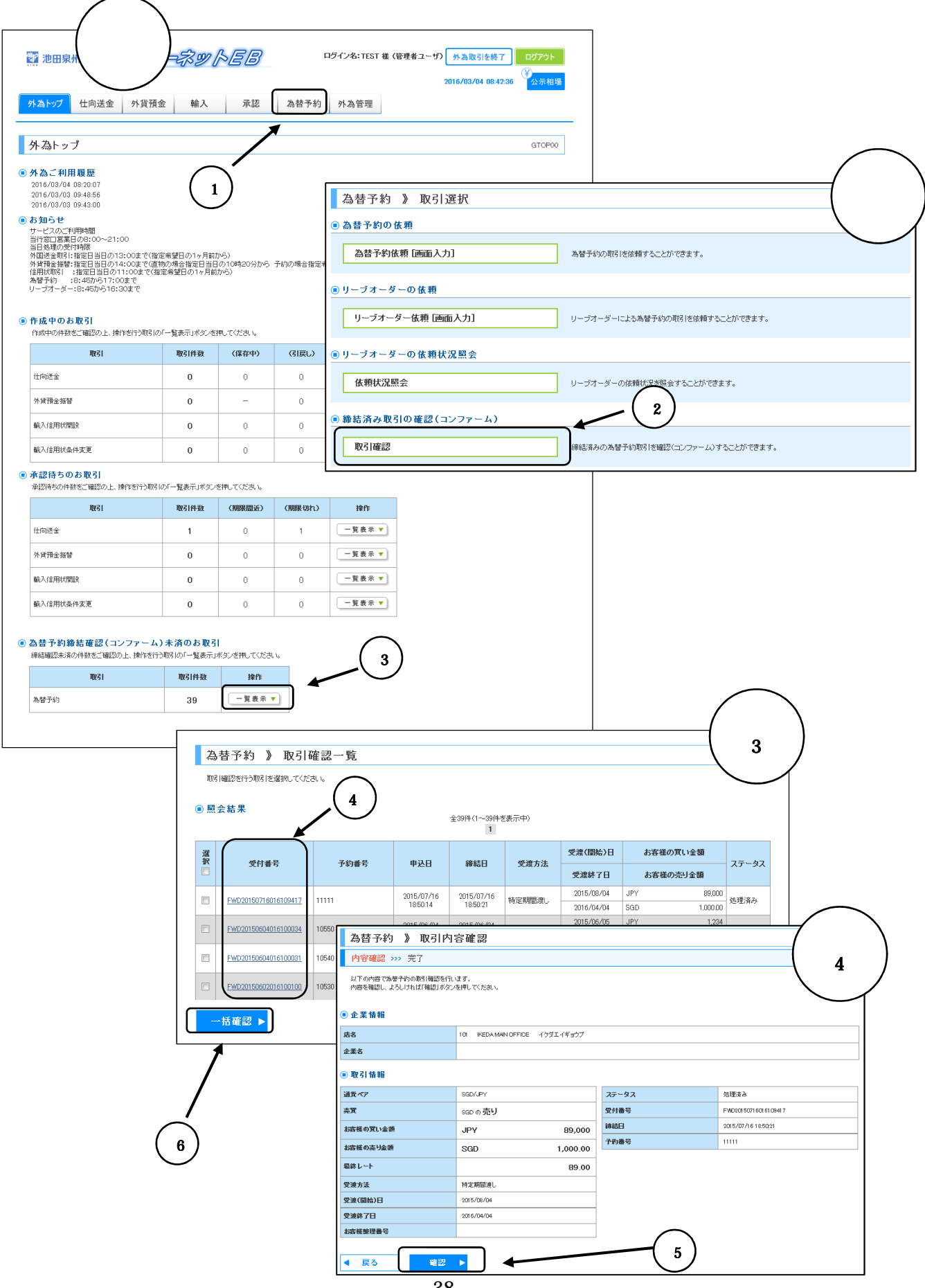

「Web 外国為替サービス」で為替予約を締結した場合「CONFIRMATION」は発行いたしません。締結した予約内容と予約番号の確認はこの「取引確認」にて行ってください。

「取引確認」手続きが可能になるには、締結後数時間かかります。(翌営業日になる場合 もあります)のでご了承ください。また、締結後5日以内に必ず行ってください。

| 「取引確認」画面を表示します | 画面1、 | 2 参照 |
|----------------|------|------|
|                |      |      |

「Web外国為替サービスタブメニュー」の為替予約を押します。

取引選択画面にて取引確認を押します。

(外為トップの一覧表示)を押して表示することもできます。)

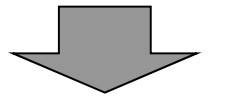

| 取引内容を確認し、 | 確認手続きを行います | 画面3、 | 4 参照 |
|-----------|------------|------|------|
|           |            |      |      |

受付番号 を選択して押します。取引内容確認画面が表示されますので、取引内容を確認ください。

締結内容が確認できれば、確認 を押します。

取引確認一覧画面にて、一括確認 により複数の取引を一度に確認することも可能です。

処理状況はステータスにてご確認ください。

| 依頼中   | レート照会後、レートが提示されるまでの取引 |
|-------|-----------------------|
| 提示済み  | レート提示後、締結依頼するまでの取引    |
| 締結依頼中 | 締結依頼を行い、締結するまでの取引     |
| 締結済み  | 締結した取引                |
| 返却済み  | レートを提示できなかった取引        |
| 取止め   | キャンセルまたは時間内に締結しなかった取引 |
| 処理済み  | 予約番号を登録した取引           |
| 確認済み  | お客さまの確認が終了した取引        |

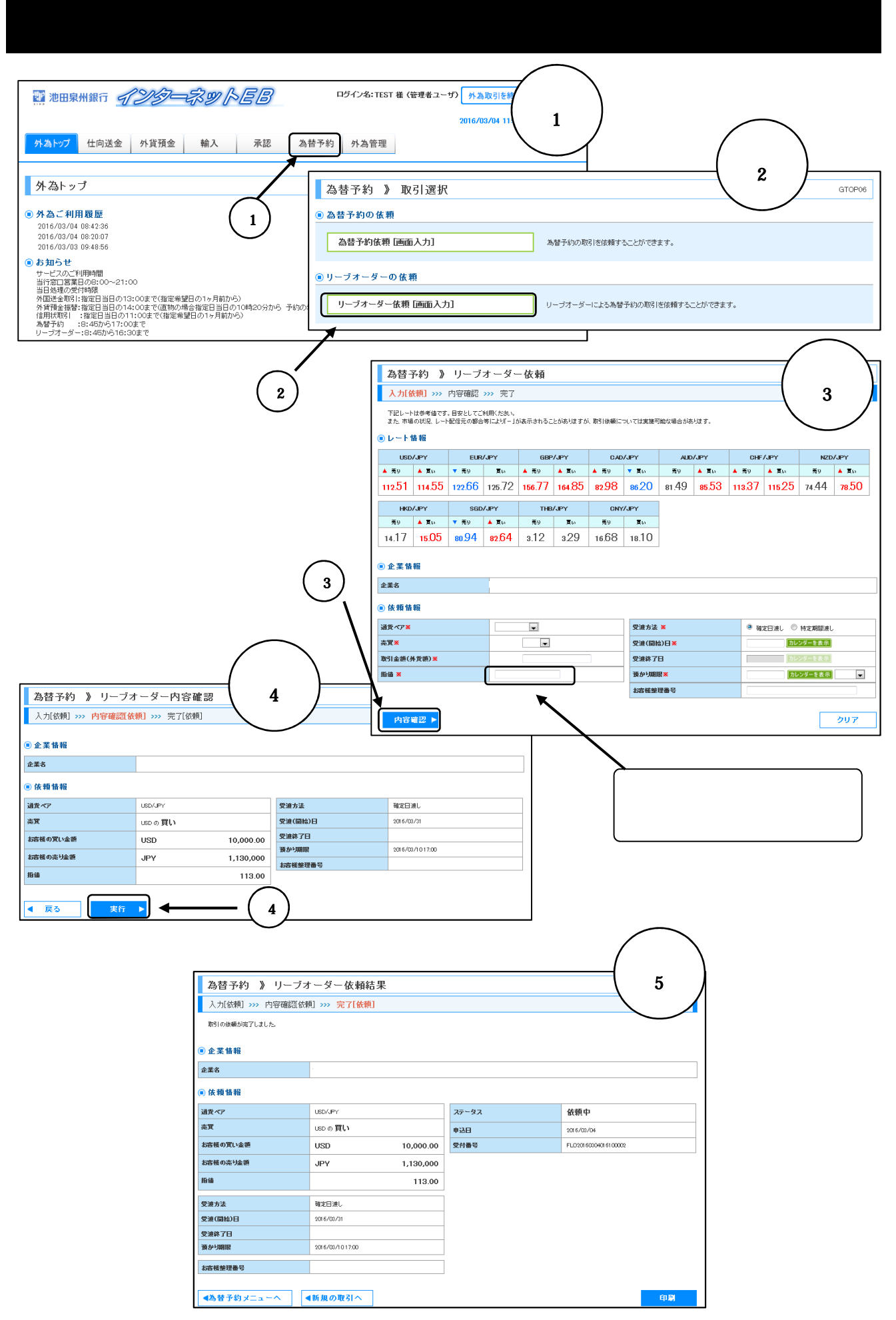

## 「リーブオーダー」画面を表示します

画面1、2参照

「Web外国為替サービスタブメニュー」の為替予約 を押します。

|リーブオーダー依頼[画面入力]| を押します。

### 【ご注意】

Web外国為替サービスと電話での為替予約関連取引を併用されますと、お客さまごとに定めました限度額をオーバーする事があります。その場合、オーバーした為替予約はキャンセルしキャンセルにより生じた費用及び損失はお客さまにご負担いただくことになりますのでご留意ください。

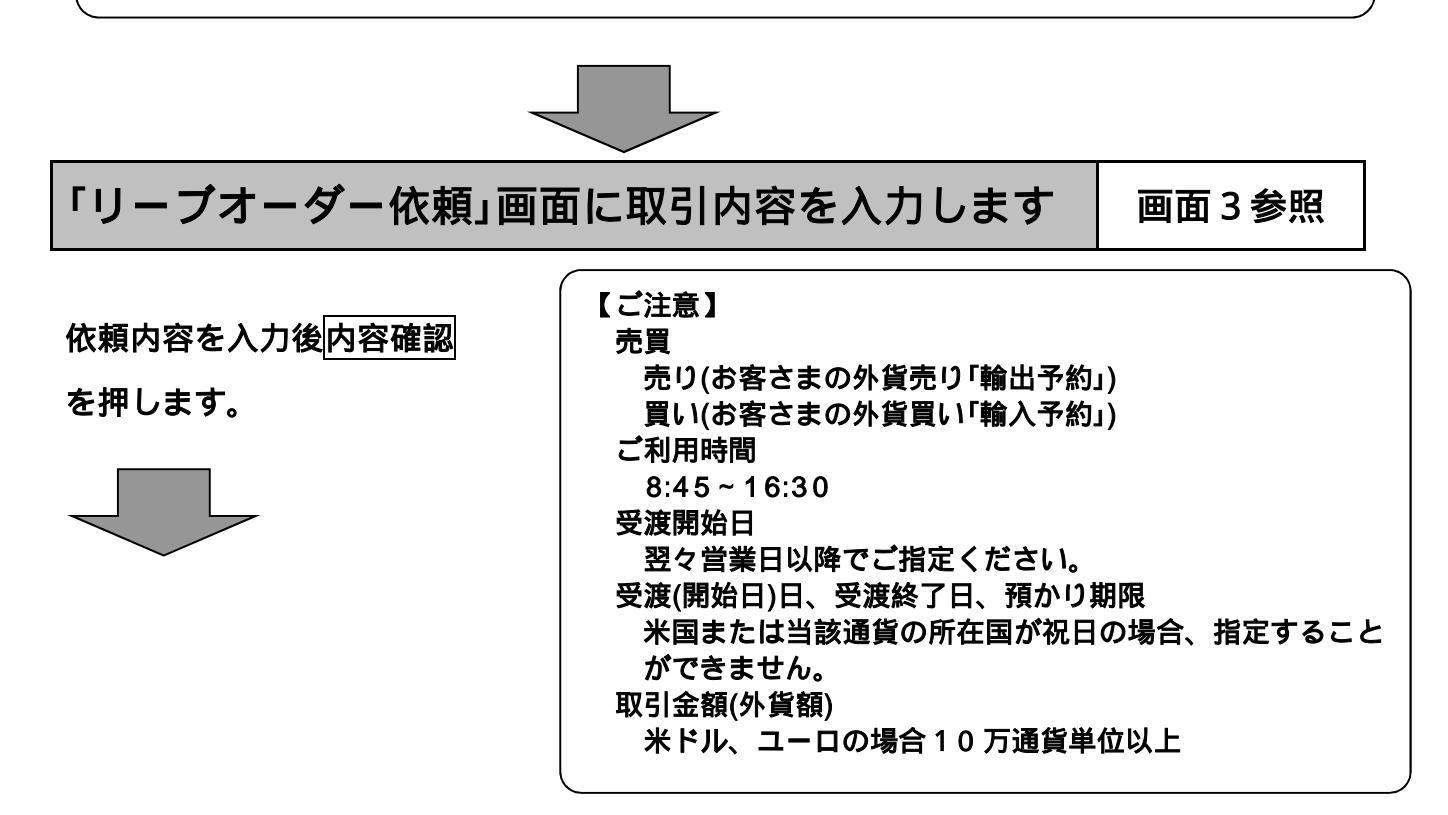

依頼内容をご確認ください

画面4、5参照

内容確認[依頼]画面にて依頼内容をご確認のうえ実行を押します。

完了[依頼]画面にて依頼が完了していることを確認ください。

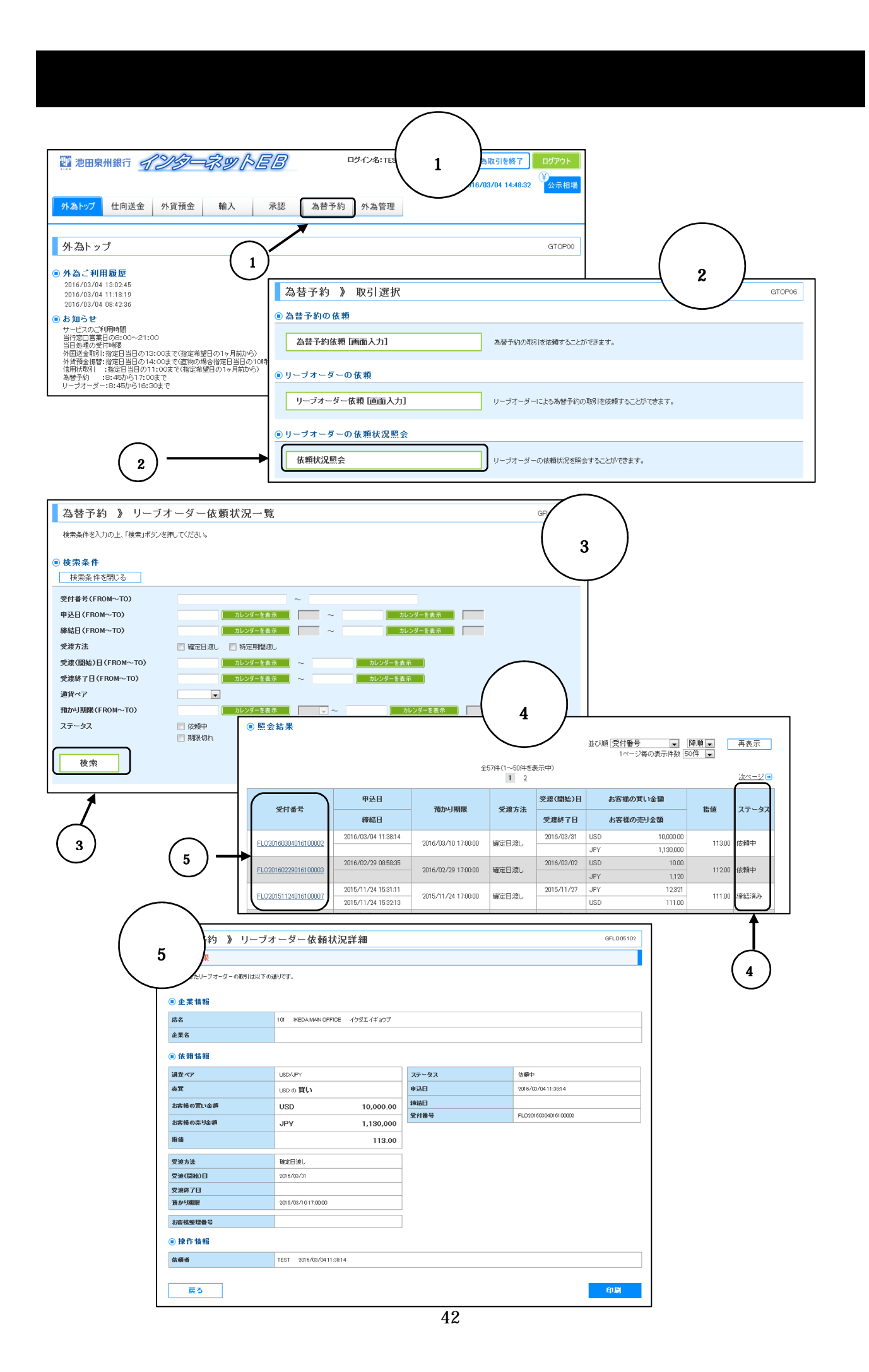

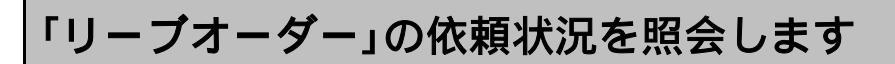

画面3参照

画面4参照

「Web外国為替サービスタブメニュー」の為替予約を押します。

為替予約取引選択画面で依頼状況照会を押します。

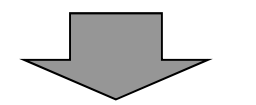

対象取引を検索してください

検索を押します。

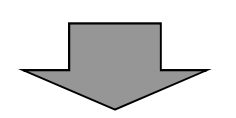

ステータスをご確認ください

ステータス にて依頼状況をご確認ください。

| 依頼中  | 当行に送信した取引          |
|------|--------------------|
| 受付済み | 当行が取引を受付した取引       |
| 締結済み | 当行が締結した後の取引        |
| 返却済み | 当行が受付できなかった取引      |
| 期限切れ | 預かり期限切れで締結できなかった取引 |

詳細な情報を確認したい場合は対象の受付番号を押します。

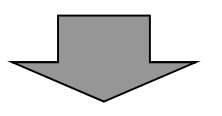

詳細の確認

画面 5 参照

## 為替予約取引照会

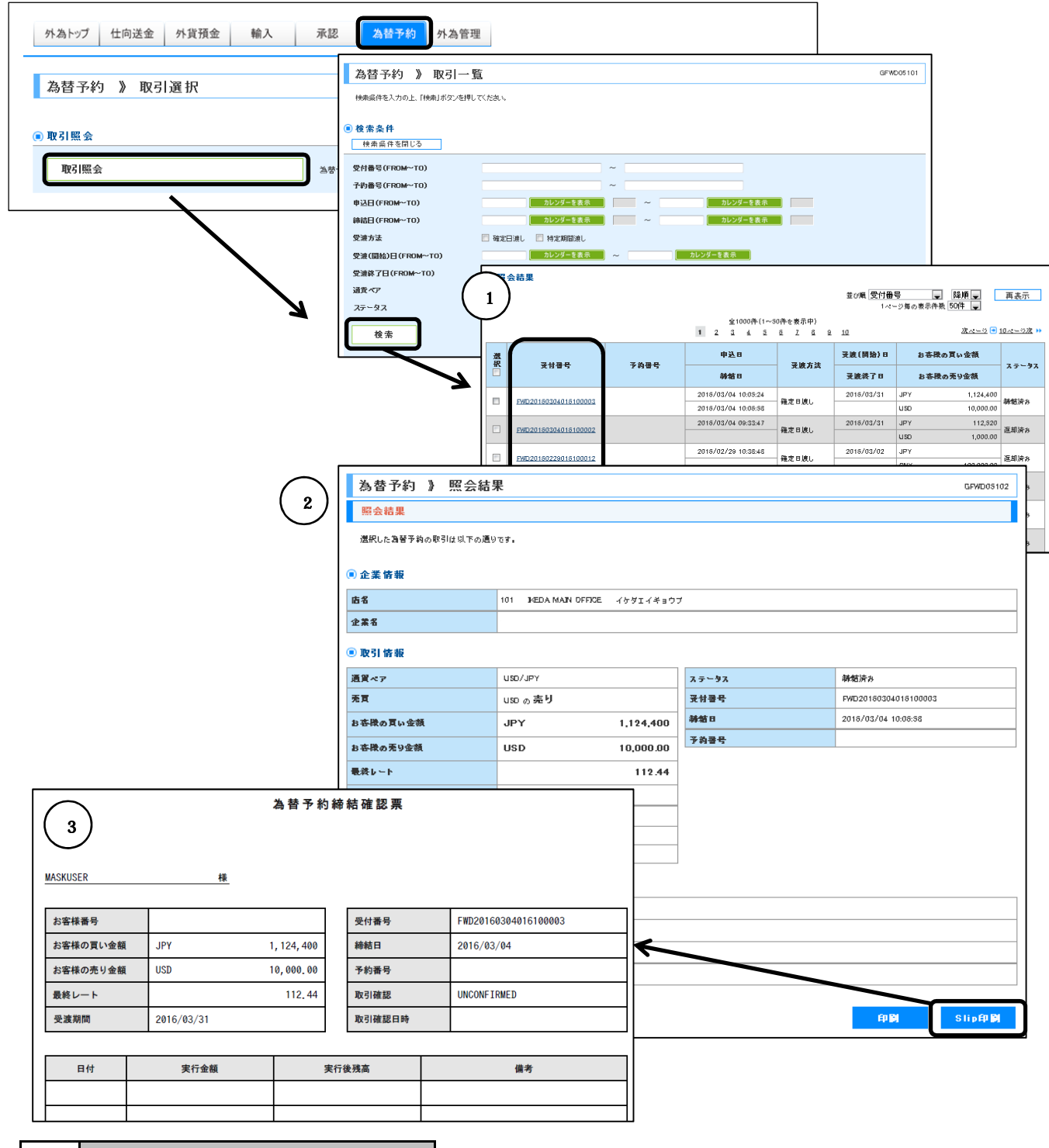

## 取引一覧

取引一覧の検索を押すと予約取引が一覧形式で表示されます。

| 昭会結果   |
|--------|
| 「ホムハηオ |

取引一覧の照会結果で該当の受付番号を押すと詳細が表示されます。

為替予約締結確認票

Slip 印刷を押すと帳票形式の確認票が作成されます。

## 為替予約明細照会

| 為替予約 》取引選択 670P06                               |    | \$ | ト為トップ | 仕向送金          | 外貨預金 | 輸入 | 承認    | 為替予約        | 外為管理       |   |      |      |  |
|-------------------------------------------------|----|----|-------|---------------|------|----|-------|-------------|------------|---|------|------|--|
|                                                 |    |    | 為替予約  | │ 》取引         | 選択   |    |       |             |            |   | GT   | 0P06 |  |
| ● 為替予約明細の照会                                     |    |    | 為替予約明 | 月細の照会         |      |    |       |             |            |   | <br> |      |  |
| 残高明細照会為、特許予約の特徴問題を照金することができます。                  | 21 | >  | 残高明細  | 照会            |      |    | 為替予約0 | D残高明細を照会す   | ることができます。  |   |      |      |  |
| 2         締結明細照会         為替予約の縁結明細を照会することができます。 | 2  | >  | 締結明細  | 照会            |      |    | 為替予約0 | D締結明細を照会す   | ることができます。  |   |      |      |  |
| 3 時価評価明細照会 為替予約の時価評価明細空照会することができます。             | 3) | >  | 時価評価  | <b>i明細照</b> 会 |      |    | 為替予約0 | 0時価評価8月將冊を照 | 会することができます | • |      |      |  |

## 残高明細照会

## 為替予約取引の残高を照会します。

| 締結日        | 予約番号  | お客様<br>整理番号 | お客様の売り残高  | お客様の買い残高  | 予約相場   | 受渡開始日      | 受渡終了日      | 当初予約締結金額  | 履行<br>明細 |
|------------|-------|-------------|-----------|-----------|--------|------------|------------|-----------|----------|
| 2015/04/29 | 10330 |             | USD 50.00 | JPY 5,900 | 118.00 | 2015/05/02 | 2015/05/02 | USD 50.00 |          |
| 2015/05/05 | 10310 |             | USD 9.00  | JPY 1,062 | 118.03 | 2015/05/07 | 2015/05/07 | USD 10.0  | 照会       |
| 2015/04/29 | 15610 |             | JPY 3,603 | USD 30.00 | 120.10 | 2015/05/02 | 2015/05/08 | USD 30.00 |          |
| 2015/04/29 | 15620 |             | JPY 7,863 | EUR 60.00 | 131.06 | 2015/05/08 | 2015/05/08 | EUR 60.00 |          |

## 対象の取引をチェックし照会を押すと履歴明細が確認できます。

| <ul> <li>● 履行明細</li> <li>▲</li> </ul> |           |          |        |            |             |  |  |  |  |
|---------------------------------------|-----------|----------|--------|------------|-------------|--|--|--|--|
| 取引日                                   | 取引区分 取引金額 |          | 関連取引区分 | 関連取引銀行照会番号 | 関連取引取引先照会番号 |  |  |  |  |
| 2015/05/07                            | 実行        | USD 1.00 | 被仕向送金  | 311-10221  |             |  |  |  |  |

## 締結明細照会

締結済の為替予約取引を照会します。

| 締結日        | 予約番号  | お客様整理番号 | 取引種類 | お客様の売り金額 |           | お客様の買い金額 |           | 予約相場   | 受渡開始日      | 受渡終了日      | 履行明細 |
|------------|-------|---------|------|----------|-----------|----------|-----------|--------|------------|------------|------|
| 2015/06/02 | 00002 |         | 予約締結 | USD 10   | 00,000,00 | JPY      | 1,000,000 | 10.00  | 2015/06/04 | 2015/06/04 |      |
| 2015/06/03 | 00010 |         | 予約締結 | USD      | 51.00     | JPY      | 6,290     | 123.35 | 2015/06/04 | 2015/06/04 | 照会   |
| 2015/04/29 | 10310 |         | 予約締結 | USD      | 10.00     | JPY      | 1,180     | 118.03 | 2015/05/01 | 2015/05/01 | 照会   |

## 時価評価明細照会

為替予約取引の月末時点における時価評価額および差益額を照会します。

【ご注意】この照会の時価評価額、差益額は基準日において当行が定める金利、為替レート等を使用し、 当行所定の算出により算出される理論値であり、実際に取引が行われる場合における取引条件 や取引結果等と一致するものではありません。

| (the set of the set of | 又份承号  |      |      | AL (Brief)  | 予約    | 田俊城文      | 評価       | a\$/mm/m\$5/III)   | ******(田) | 受渡開始日      |
|----------------------------------------------------------------------------------------------------|-------|------|------|-------------|-------|-----------|----------|--------------------|-----------|------------|
| 104.99 CI                                                                                                    | 丁利曲方  | 元具   |      | 介具先向        | 相場(円) | 门具始间      | 相場(円)    | P\$1000710098(17)/ | 左並領(円)    | 受渡終了日      |
| 2012/02/20                                                                                                    | 15010 | お客様の | USD  | 100.000.00  | 07.00 | 0.700.000 | 100.0111 | 10.001.110         | 391.100   | 2013/03/16 |
| 2013/02/20                                                                                                    | 13010 | 買い   | 030  | 100,000.00  | 97.20 | 5,720,000 | 100.0111 | 10,001,110         | 201,109   | 2014/02/28 |
| 2013/04/06 15470                                                                                                    | 16470 | お客様の | LICD | 100,000,00  | 00.00 | 0.000.000 | 100.0111 | 10.001.110         | 101.100   | 2013/04/19 |
|                                                                                                    | 10470 | 買い   | 030  | 100,000,000 | 99,00 | 9,900,000 | 100,0111 | 10,001,110         | 101,109   | 2014/04/05 |

| 残高明細、締結明細     「受渡終了日」から1年       時価評価     1 年 | 照会        | 照会可能期間      |
|----------------------------------------------|-----------|-------------|
|                                              | 残高明細、締結明細 | 「受渡終了日」から1年 |
|                                              | 時価評価      | 1年          |

## 各種手続きの依頼

## 各種お手続きのご依頼を行うことができます。

| ご 池田泉州銀行<br><u> 外為トップ</u><br>仕向送金 外貨預金 輸入<br>外為トップ |                                                                                                    | allo<br>NVZ                                                                                                    |                   |
|----------------------------------------------------|----------------------------------------------------------------------------------------------------|----------------------------------------------------------------------------------------------------|-------------------|
|                                                    | 外為トップ     仕向送金     外貨預金     輸入       その     他取引     》取引選択       ● 各種お手続き       各種手続きの依頼       各種手続きの原会       ● 各種通知・ご連絡       各種通知の原会 | 為替予約     その也取引     外為管理       2        名種あ手続きを依頼することができます。       依頼内容を照会することができます。       各種通知・ご連絡事項を照会することができます。 | 画面<br>2<br>gtopos |

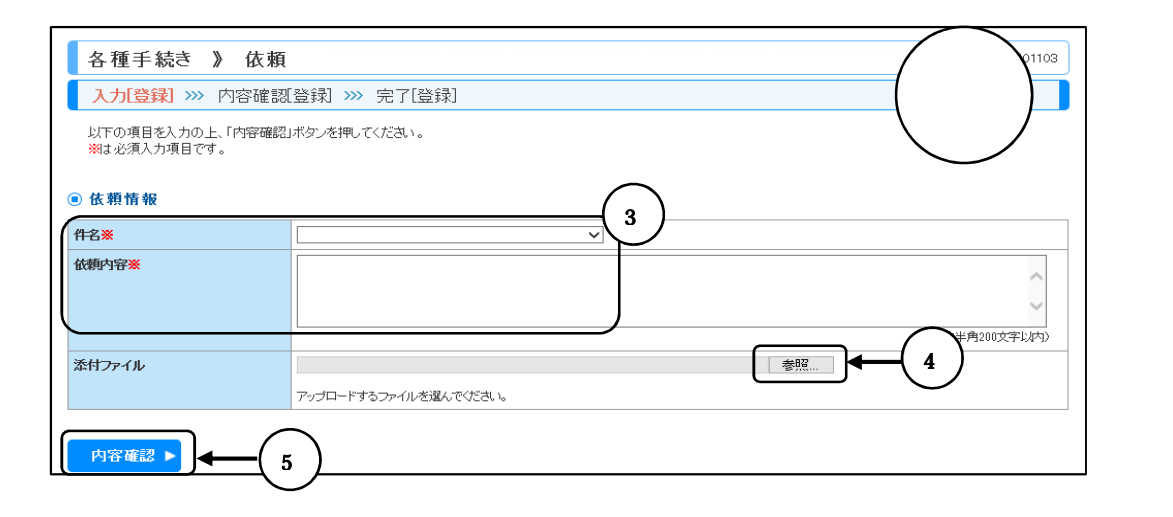

| 各種手続き 》 内容                                         | 確認                      |  |  |  |
|----------------------------------------------------|-------------------------|--|--|--|
| 入力登録》 >>> 内容確認登録》 >>> 完了[登録]                       |                         |  |  |  |
| 以下の内容で依頼を行います。<br>内容を確認し、よろいければ「承認者<br>※は必須入力項目です。 | 1を選択の上、「実行」ボタンを押してください。 |  |  |  |
| 件名                                                 | 出句送金 データ差戻し/内容変更 依頼書    |  |  |  |
| 依頼内容                                               | 口座番号相違                  |  |  |  |
| 添付ファイル                                             | <u>Øl.ndf</u>           |  |  |  |
| <ul> <li>承認情報</li> <li>承認者</li> </ul>              |                         |  |  |  |
|                                                    | (全角半角100文字以内)           |  |  |  |
| 東る 実行                                              | 6                       |  |  |  |

「各種手続きの依頼」では以下のお取引をご依頼いただけます。

| お取引(件名)            | 説明                                    |
|--------------------|---------------------------------------|
| 仕向送金 データ差戻し/内容変更   | 依頼済み取引のデータ差戻し/内容変更が必要な場<br>合、ご利用ください。 |
| 外貨預金振替 データ差戻し/内容変更 | お取引に必要な依頼書は池田泉州銀行ホームページ               |
| 輸入信用状 データ差戻し/内容変更  | 「音式集」にこさいまりので、ダリンロートしてこ利用ください。        |
| 仕向送金 追加資料          | 取引内容を説明する資料の送付が必要な場合、ご利用              |
| 輸入信用状 追加資料         | ください。                                 |

・お取引前に取引店まで電話連絡をお願いします。

・添付ファイルは PDF 形式で 5 MB 以内です。

「各種手続きの依頼」画面を表示します

画面1、2参照

「Web外国為替サービスタブメニュー」のその他取引 を押します。

各種手続きの依頼を押します。

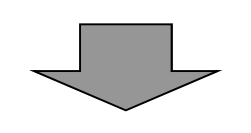

| レナ                          | 【テータ差戻し/内容変更の当日処理受付時限】 |       |  |  |  |
|-----------------------------|------------------------|-------|--|--|--|
|                             | お取引                    | 受付時限  |  |  |  |
|                             | 仕向送金                   | 13:00 |  |  |  |
|                             | 外貨預金振替                 | 14:00 |  |  |  |
|                             | 輸入信用状                  | 14:00 |  |  |  |
| 仕向送金/輸入信用状追加資料に受付時限はございません。 |                        |       |  |  |  |

「各種手続きの依頼」画面に取引内容を入力します

画面3参照

件名 を選択し、依頼内容を入力してください。

参照を押しファイルをアップロード。内容確認を押します。

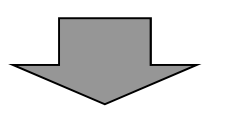

データ差戻し/内容変更の場合は、当行の依頼書に内容を ご記入のうえ、PDF ファイルに変換しアップロードして ください。

依頼内容を確認してデータを送信します

画面4参照

内容確認画面が表示されれば、内容をご確認のうえ、よろしければ実行を押します。

【ご注意】

承認パターンが「承認なし」の場合、「確認用パスワード」を入力後、<u>実行</u>を押します。この 操作で池田泉州銀行へのお申込みが完了します。 「シングル承認」、「ダブル承認」の場合は承認者を選択してください。 承認手続きがなければ当行にデータは送信されませんのでご留意ください。

承認手続きについては24ページを参照願います。

## 各種通知の照会

### 池田泉州銀行からの各種通知・ご連絡事項の照会を行うことができます。

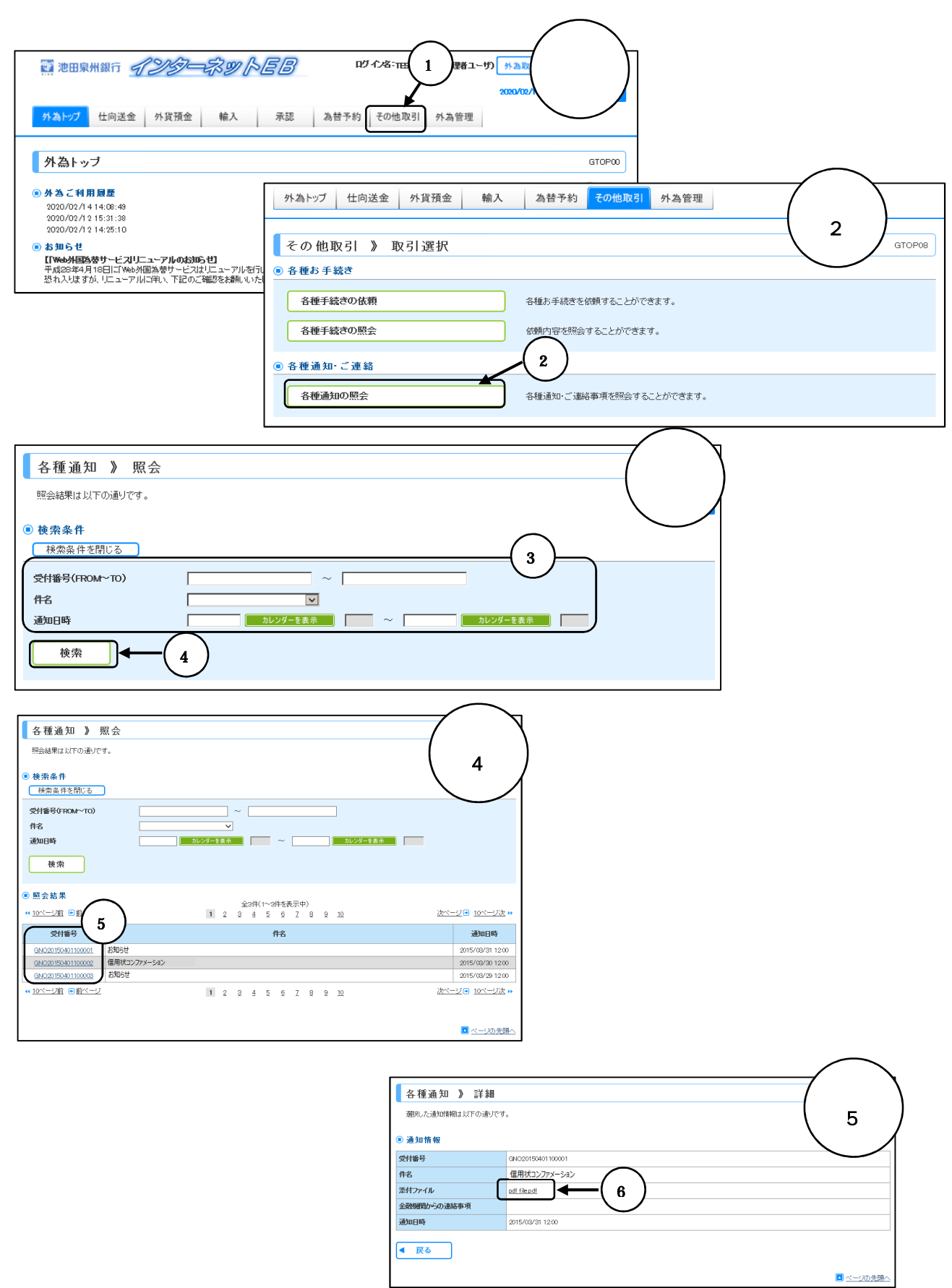

「各種通知」では以下のご通知をいたします。

| お取引(件名)      | 説明                                                 |
|--------------|----------------------------------------------------|
| お知らせ         | 池田泉州銀行から Web 外国為替サービスのご利用にあたっ<br>ての連絡事項            |
| 信用状コンファメーション | Web 外国為替サービスでご依頼された信用状開設、条件変更<br>のコンファメーション(信用状写し) |

「各種通知の照会」画面を表示します

画面1、2参照

「Web外国為替サービスタブメニュー」のその他取引を押します。

各種通知の照会を押します。

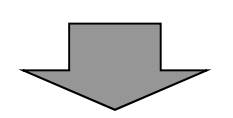

検索条件を入力します

画面3参照

検索条件を入力し検索を押します。

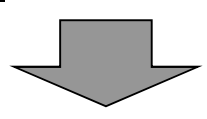

通知内容を表示します

画面4、5参照

受付番号 を選択し押します。 添付ファイル を押します。

【照会可能期間】通知日の1ヶ月後応当日まで

## サービスご利用のヒント

### 用 語 集

### ログインID

インターネットEBにログインする際に入力していただく、お客さまのお名前に代わるものです。

### ログインパスワード

インターネットEBにログインする際に入力していただく、お客さまがご本人であることを確認させて いただくための重要な情報です。

### 確認用パスワード

登録事項の設定・変更、取引の承認、および税金・各種料金の払込みの際に入力していただくもので す。

### <u> ワンタイムパスワード</u>

1回限り有効な使い捨てパスワードです。

このワンタイムパスワードを生成するものを「トークン」といい、池田泉州銀行ではお客さまのスマートフォン等にダウンロードするアプリ形式の「ソフトトークン」と、ワンタイムパスワード生成専用の 装置である「ハードトークン」の2種類があります。

### マスターユーザ

マスターユーザは1企業さまで1人のみ登録できます。マスターユーザは、初回のログインID取得を行った利用者さまであり、自身を含む全ての利用者さまを管理できます。

#### 管理者ユーザ

企業管理権限および利用者管理権限を持つ利用者さまのことを指します。

#### 依頼者

仕向送金、外貨預金振替等の依頼を行う権限を持った利用者さまのことを指します。

### 承認者

依頼者より依頼データの承認を委託された人のことを指します。

#### トランザクション認証番号

本人確認のために、仕向送金、振込振替(都度指定方式)、総合振込、給与・賞与振込、地方税納付の 取引時および利用者情報の変更時等に、トランザクション認証用トークンにて二次元コードを読み込 んで表示される認証番号です。

#### BICコード

SWIFTコードともいい、銀行を特定するために定めたコードです。大半の銀行はこのBICコードを 持っており、受取人取引銀行のBICコードがわかれば、より確実に処理することができますので、お わかりになる場合は入力をお勧めします。

### 

アメリカ国内の銀行が個別に保有する銀行番号で、アメリカ向けの外国送金を正確にお届けするための参考情報となります。おわかりになる場合は、受取人取引銀行の支店名の後に 「ABA.No.」(9桁)と入力してください。

### IBAN

-

国際銀行勘定番号のことで、外国送金を円滑に処理するために主に欧州の銀行で定められた番号です。 欧州向け送金では「IBAN」及び「SWIFTコート」が記載されていないと追加手数料を徴収されることもあ りますので、入力をお勧めします。入力例を参考に、受取人口座番号欄にスペースを空けずに入力し てください。 IBAN には受取人口座番号が含まれています。桁数が多いので正確に記入してください。

| BE       | 62           | 5100XXXXXXXXXXXXX7061 |
|----------|--------------|-----------------------|
| 国コード(2桁) | チェックデジット(2桁) | 各国銀行コード+口座番号(最大 30 桁) |

ご 注 意 事 項

#### ログインIDを忘れた

ログインIDをお忘れになるとログインできません。

マスターユーザの方は管理者ユーザにご連絡ください。管理者ユーザをご登録されていない場合は「お問 合せ先」(P5)までご連絡ください。

一般ユーザの方はマスターユーザまたは管理者ユーザにご連絡ください。

#### ログインパスワードを忘れた

ログインパスワードをお忘れになるとログインできません。

マスターユーザの方は管理者ユーザにご連絡ください。管理者ユーザをご登録されていない場合は「お問 合せ先」(P5)までご連絡ください。

一般ユーザの方はマスターユーザまたは管理者ユーザにご連絡ください。

#### 確認用パスワードを忘れた

確認用パスワードをお忘れになるとWeb外国為替サービス取引の承認、データ伝送の承認等、様々な ご登録事項の設定・変更、取引の承認、および税金・各種料金の払込みがご利用になれなくなります。 マスターユーザの方は管理者ユーザにご連絡ください。管理者ユーザをご登録されていない場合は「お問 合せ先」(P5)までご連絡ください。

一般ユーザの方はマスターユーザまたは管理者ユーザにご連絡ください。

#### 各暗証番号を忘れた

お届けいただいた各暗証番号を変更していただく必要がございます。お取引の営業店までお申出ください。

#### ログインパスワード・確認用パスワードを間違えて入力した

パスワードを連続して誤入力すると、セキュリティ確保のため一定時間「インターネット E B」がご利用 いただけなくなります。しばらく待って正しいログイン・確認用パスワードを入力してください。

#### 暗証番号を間違えて入力した

暗証番号を連続して誤入力すると利用停止となりご利用いただけなくなります。所定の手続きが必要と なりますので「お問合せ先」(P5)までご連絡ください。

#### ソフトトークンを利用しているスマートフォン・携帯電話を変更する

機種変更の前にあらかじめ、マスターユーザまたは管理者ユーザにて「ソフトトークンの失効」を行って ください。

そのうえで機種変更後、再度ソフトトークンの発行をお願いします。(トークンを失効することで、ワンタイムパスワードを解除済みとして、改めてトークン発行をすることができます。)

なお、トークン発行やログインは失効の30分程度経過後に実施可能となります。ただし、20:50から翌日8:10までに失効された場合は、翌日8:10以降に実施可能となります。

変更前のスマートフォンのトークンの失効を行わないまま、変更後のスマートフォン・携帯電話ヘソ フトトークンを発行することはできませんのでご注意ください。

「ソフトトークンの失効」の前に機種変更をされたあるいは、機種変更以外でトークンの再発行を行う 場合は、お取引の営業店までお申出ください。

「お問合せ先」について

P5をご参照ください。

<詳しくは下記までお問合せください>

| Web外国為替サービスに関するお問い合せ |                        |  |  |
|----------------------|------------------------|--|--|
| 専用ヘルプデスク             | フリーダイヤル 0120-86-5950   |  |  |
| 受付時間 銀行営業日           | 9 : 0 0 ~ 1 7 : 0 0    |  |  |
| インターネットEBに関す         | るお問い合せ                 |  |  |
| EBサポートセンタ            | ー フリーダイヤル 0120-27-7575 |  |  |
| 受付時間 銀行営業日           | 9 : 0 0 ~ 1 7 : 0 0    |  |  |